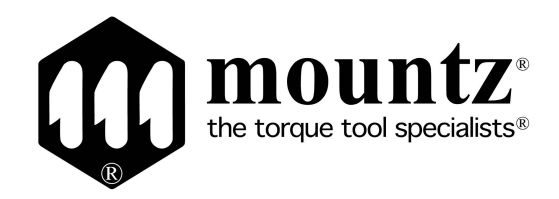

# Operation Manual SHC Series

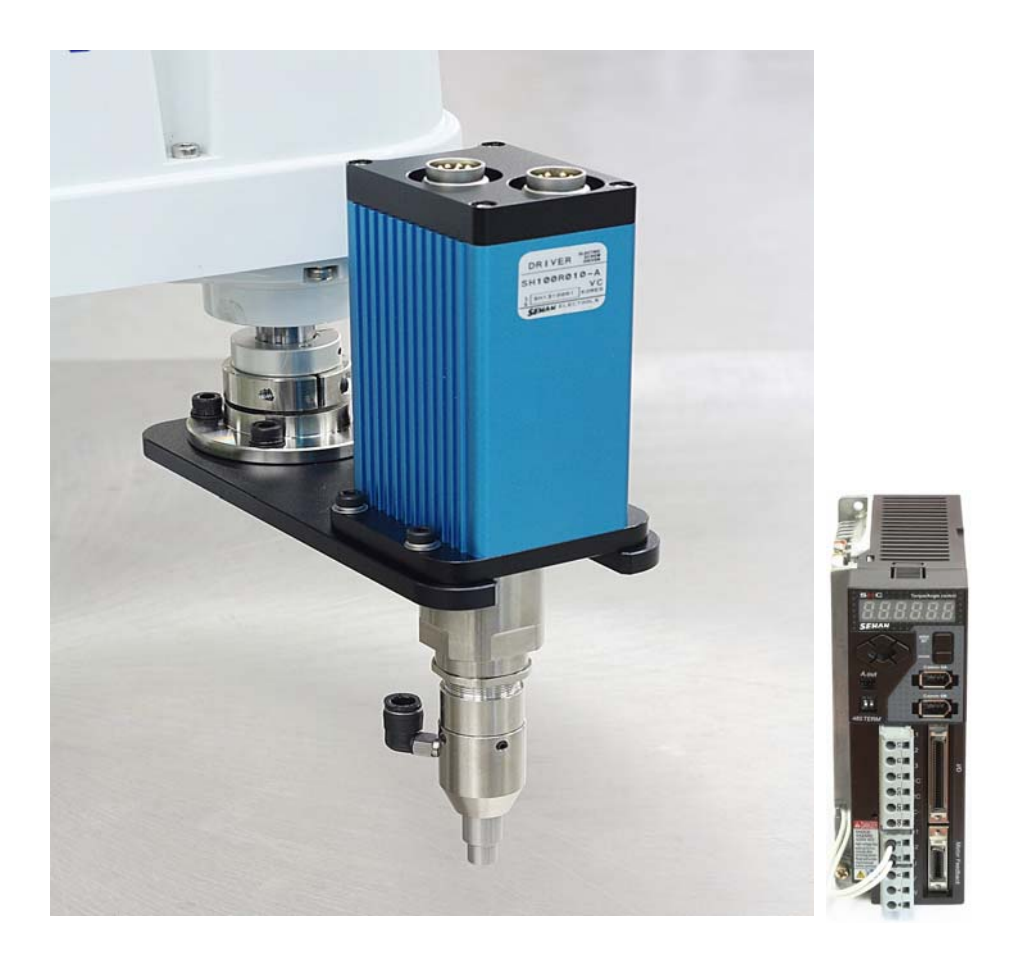

# INDEX

| 1. Safety precautions in handling, installation and usage | 5  |
|-----------------------------------------------------------|----|
| 2. Product                                                | 9  |
| 3. Main feature                                           | 9  |
| 4. Screwdriver                                            | 10 |
| 4.1 Specification                                         | 10 |
| 4.2 Model                                                 | 11 |
| 4.3 Dimension                                             | 12 |
| 5. Controller                                             | 14 |
| 5.1 Specification                                         | 13 |
| 5.2 Part and dimension                                    | 15 |
| 6. Installation                                           | 18 |
| 7. Operation                                              | 21 |
| 7.1 Front panel                                           | 21 |
| 7.2 Structure of the Mode                                 | 22 |
| 7.3 Parameter setting mode                                | 23 |
| 7.4 Monitoring mode                                       | 25 |
| 7.5 RUN mode                                              | 26 |
| 7.6 Parameter setting and monitoring on Smart-Manager     | 29 |
| 7.7 Torque, Speed and Angle setting on front panel        | 30 |
| 7.8 Details of each parameter                             | 31 |
| 7.9 Controller inspection period and trouble shooting     | 47 |
| 7.10 50pin I/O circuit                                    | 53 |
| 7.11 50pin I/O details                                    | 54 |
| 7.12 Error code output - error group and Output pin map   | 56 |
| 7.13 I/O timing chart                                     | 56 |

| 8. PC communication software, Smart-Manager (for Windows) | 57 |
|-----------------------------------------------------------|----|
| 8.1 Software installation                                 | 58 |
| 8.2 Operation                                             | 58 |
| 8.3 SHC controller firmware upgrade                       | 59 |
| 8.4 Parameter setting on Smart-Manager                    | 60 |
| 1) Fastening setting                                      | 60 |
| 2) Profile of fastening process                           | 61 |
| 3) Multi sequence setting                                 | 61 |
| 4) Driver ++ setting                                      | 63 |
| 5) Real time monitoring data output                       | 64 |
| 6) Real time Torque / Speed curve monitoring              | 65 |
| 7) Alarm history                                          | 65 |
| 8.5 Com port and cable specification                      | 66 |
| 1) RS-232C cable pin details                              | 68 |
| 2) RS-485 cable pin details                               | 68 |
| 3) RS-232C Baud rate change                               | 69 |
| 8.6 SHC controller communication Protocol                 |    |
| 1) Protocol frame                                         | 68 |
| 2) Communication control letter                           | 68 |
| 3) Command                                                | 68 |
| 4) Check sum(BCC)                                         | 69 |
| 5) Command details                                        | 69 |
|                                                           |    |
|                                                           |    |

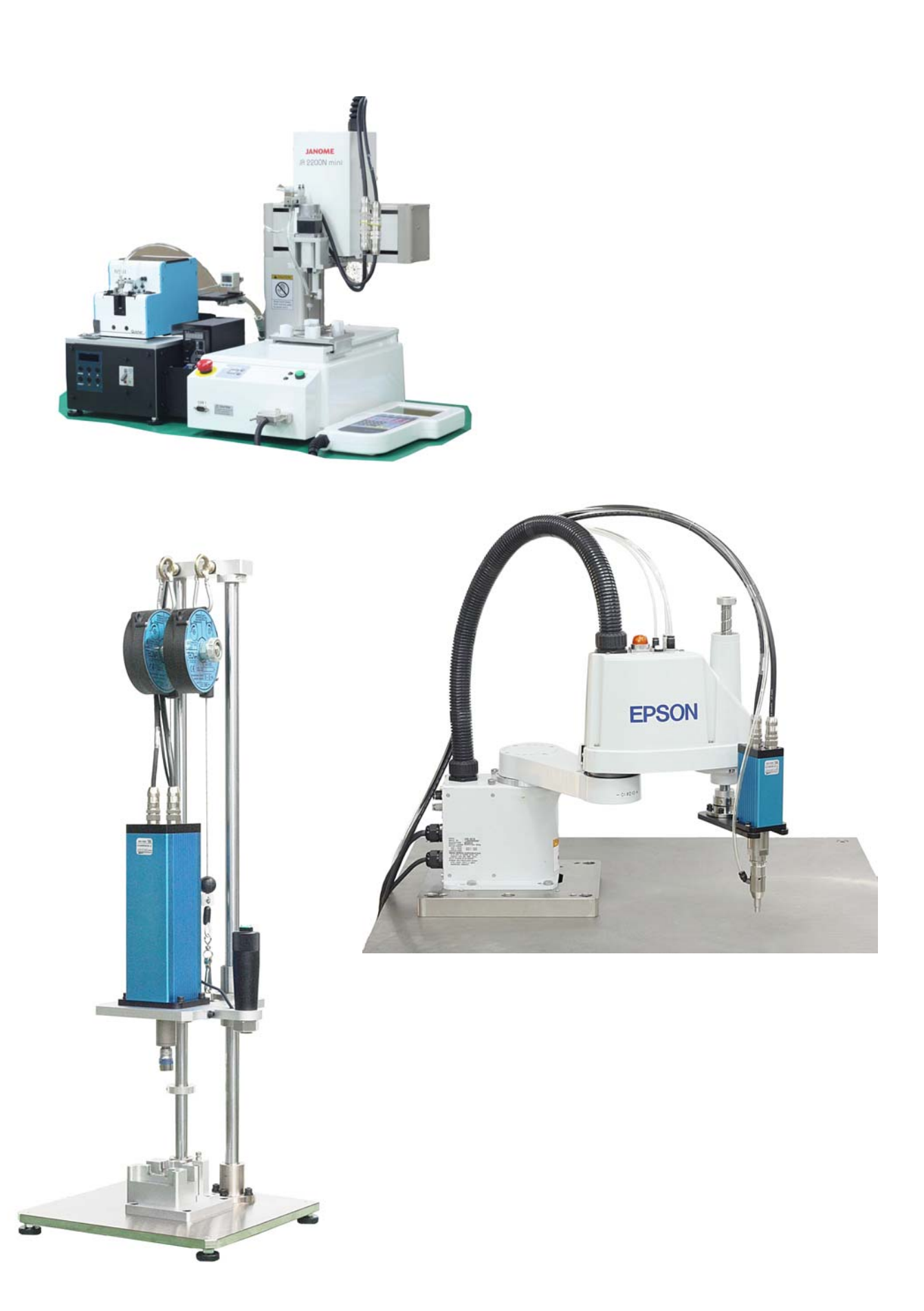

#### 1. Safety Precautions

This is CSD5 User Manual describes safety matters using the following marks. Safety marks deals with the important matters. If the following marks and contents of each mark are indicated in the contents of this user's manual, you must be fully aware of them and follow them.

#### Usage

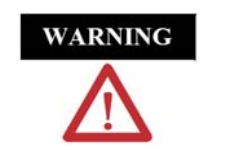

- Do not touch the inside of servo drive.
- Make sure that the servo drive and the motor are fully grounded.
- Completely discharged before handling after power off.
- Do not put excessive stress on the motor power and encoder cable.
- Never touch the revolving part of the motor during operation .

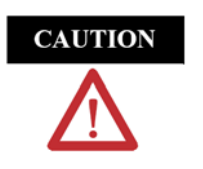

- Don't use the product near wet places, corrosive and inflammable materials.
  Operate the system with no load during pilot operation.
- Never touch the heat sink directly.

#### Storage

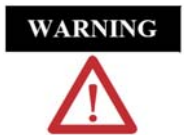

- Do not store the product near wet places, rain, toxic gas or fluid.
   Keep the product out of the direct rays of the sun and store it within the
  - storage temperature and humidity ranges.
- Avoid overloading if the product is stored in a warehouse.

#### Transportation

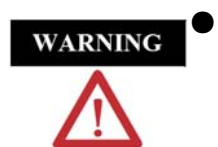

Do not carry the product by holding the cable and the motor shaft.

Installation and Wiring

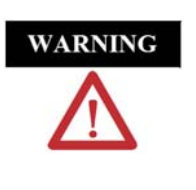

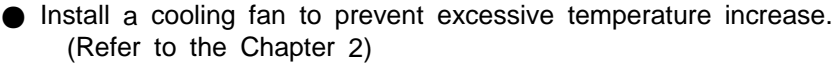

• Be careful not to wiring cables around the heat sink.

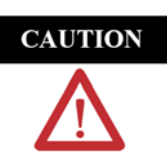

Install drives with regular space (at least 10 mm) between them.
 Pay attention to the heat sink when wiring. (Refer to Chapter 2)

#### Maintenance and Repair

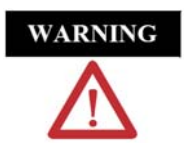

- Do not disassemble or remodel the product. Any damage caused after the user disassembles or remodels the product will be excluded from the company's warranty.
  - The company bears no responsibility for injuries or physical damage caused by remodeling of this product.
  - Life-limited Parts by mechanical friction or heat requires regular. Refer to the Chapter 8.
  - In case of a failure that cannot be dealt with, please contact the technical support team of manufacturer or after-sales service center.

#### Electric circuit diagram

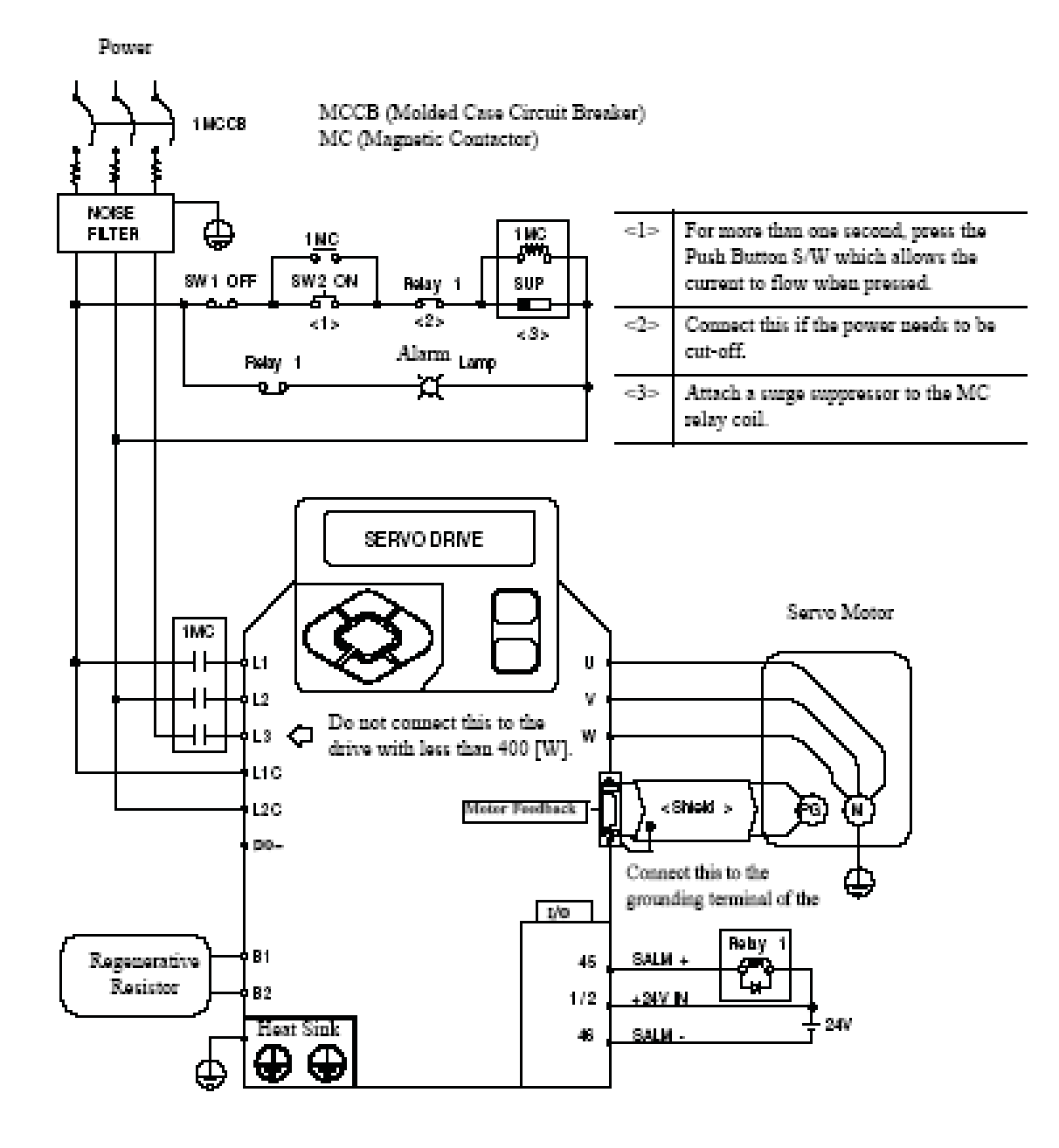

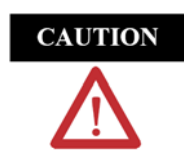

Connect single-phase 220VAC power into controller for the 400 [W] or lower capacity. Do not use the terminal L3.

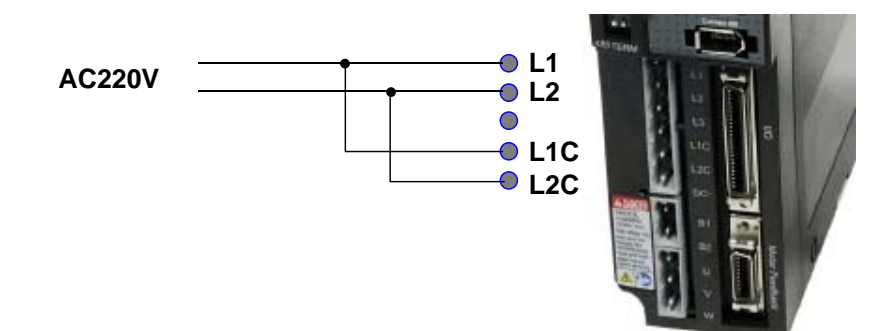

#### Socket and Lever

This section describes the usage of wiring socket and lever provided with servo drive.

- Connect only one wire at wire inlet of the socket.
- If the wire is pulled accidentally with an excessive force, rewire it properly.
- The peeled wire can be used. (Keep the length of the peeled core wire less than 8 [mm].)
- The use of phenol terminal is recommended for the reliability of wiring.
- Use a lever for wires provided with the product.
- The following figure shows the sequence of assembling wire at the socket.
- 1. As shown in the figure, insert lever in the socket and press it.
- 2. Insert wire into socket and release the lever.
- 3. Pull it slightly to check if the connection between the socket and wire is normal.

The thickness of wire allowed by the socket is shown below.

Prepare the Wires Strip of the Phenol Terminal Assemble the Socket

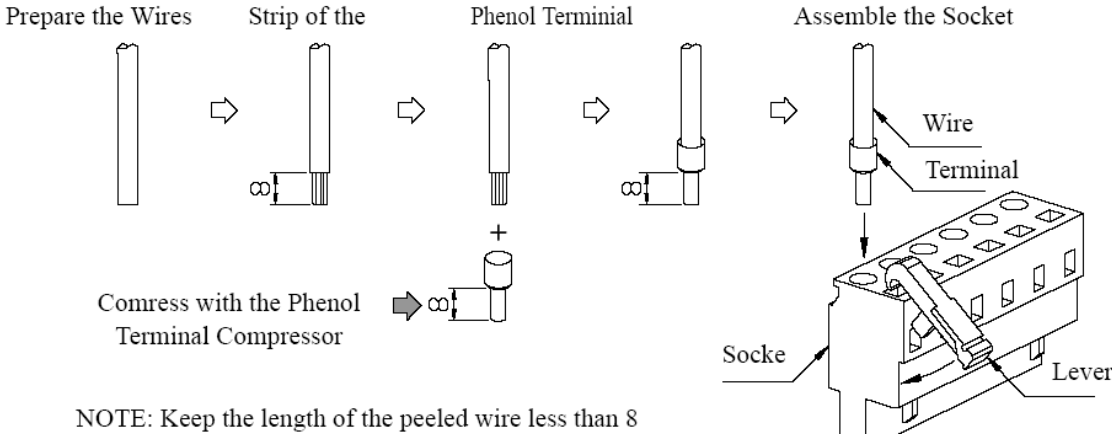

The thickness of wire allowed by the socket is shown below.

|       | Thickness of Wire |
|-------|-------------------|
| Twist | AWG20 ~ AWG14     |

Insert the wire completely. If peeled core wire is exposed, it may cause an electric shock. The lever is a small tool, used when wiring. Keep it for other wiring jobs.

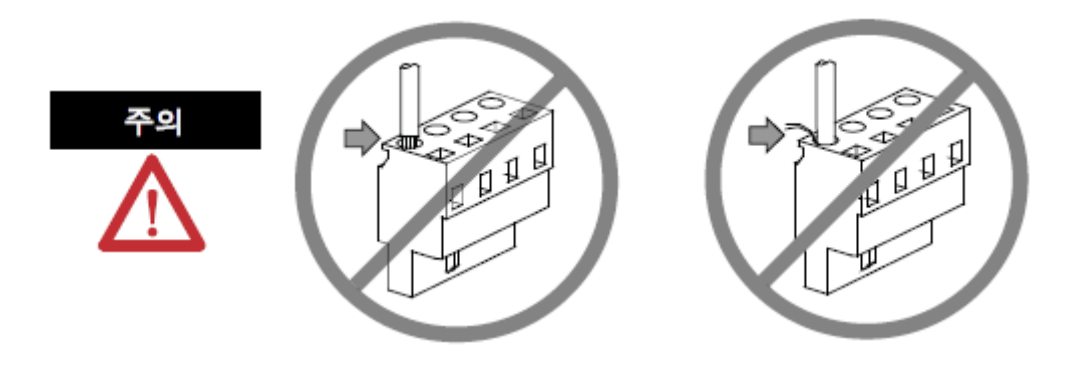

#### 2. Products

It consist of AC Servo screwdriver, controller and cables(3m) as a complete system.

#### 1) Standard item

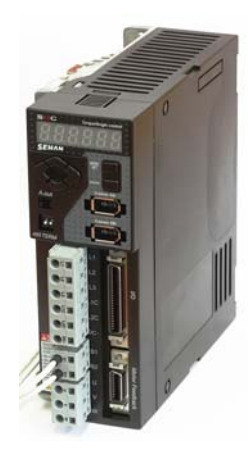

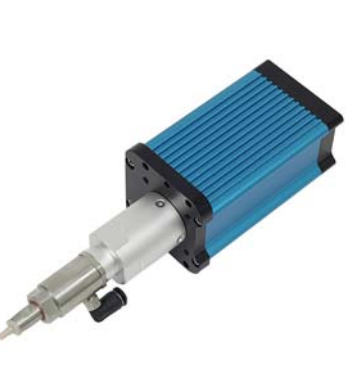

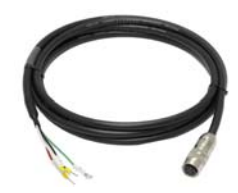

SH-Motor cable (3m)

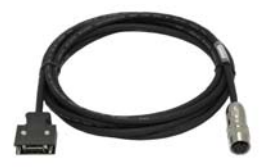

SHC controller

Screwdriver

SH-Encoder cable (3m)

2) Option accessories

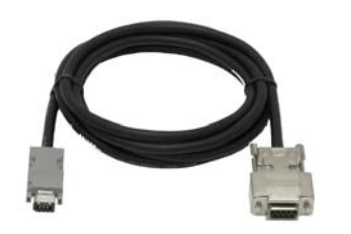

RS-232C cable

#### 3. Main feature

- 1) Digital torque set and save 8 memories
- 2) Long endurance, less noise and heat, and light weight screwdriver
- 3) Auto speed setting by torque setting
- 4) Monitoring fastening quality and count of screw numbers
- 5) Error information by code display
- 6) Easy parameter setting by Smart-Manager (PC software)
- 7) Real time torque data and curve display
- 8) Real time fastening data output (RS-232C)
- 9) Maintenance information and history memory
- 10) Firmware upgrade by Com port

# 4. Screwdriver

# 4.1 Specification

| no | Item                 | Specification          | Remark                       |
|----|----------------------|------------------------|------------------------------|
| 1  | Power                | AC220V                 |                              |
| 2  | Motor                | AC servo motor         |                              |
| 3  | Dimension            | refer to 4.3           |                              |
| 4  | Torque               | refer to 4.2           | scale: 0.01 Kgf.cm           |
| 5  | Speed                | 100 ~ 1,500 rpm +/- 5% | Auto speed by torque setting |
| 6  | Torque accuracy      | 10% in full scale      |                              |
| 7  | Torque repeatability | +/- 3%                 |                              |
| 8  | Start by             | I/O interface          |                              |
|    |                      | 4P motor cable (3m)    |                              |
| 9  | Cables               | 5P encoder cable (3m)  |                              |
|    |                      | RS-232C cable (option) |                              |

# 4.2 Model

| Туре           | Torque               | Speed                   | (RPM)       | Length              | Weight            |              | Opt                                   | ion            |            |
|----------------|----------------------|-------------------------|-------------|---------------------|-------------------|--------------|---------------------------------------|----------------|------------|
| Straight type  | Kgf.cm               | ₩Auto speed             | Range       | (mm)                | (Kg)              | Bit size     | Vacuum<br>pickup                      | Bit<br>cushion | to be used |
| SH030R010-A    | 0.5 - 2.5            | 410 - 1,000             | 100 - 1,000 | 173                 | 0.63              | 1/4", HEX    |                                       |                | SHC-50     |
| SH030R010-A+V  | 0.5 - 2.5            | 410 - 1,000             | 100 - 1,000 | 222                 | 0.66              | 1/4", HEX    | 0                                     |                | SHC-50     |
| SH030R010-A+C  | 0.5 - 2.5            | 410 - 1,000             | 100 - 1,000 | 173                 | 0.63              | 1/4", HEX    |                                       | 0              | SHC-50     |
| SH030R010-A+VC | 0.5 - 2.5            | 410 - 1,000             | 100 - 1,000 | 222                 | 0.66              | 1/4", HEX    | 0                                     | O              | SHC-50     |
| SH030R010-E    | 0.5 - 2.5            | 410 - 1,000             | 100 - 1,000 | 194.7               | 0.62              | 4mm, Round   |                                       |                | SHC-50     |
| SH030R010-E+V  | 0.5 - 2.5            | 410 - 1,000             | 100 - 1,000 | <mark>209.</mark> 4 | 0.66              | 4mm, Round   | 0                                     |                | SHC-50     |
| SH030R010-E+C  | 0.5 - 2.5            | 410 - 1,000             | 100 - 1,000 | 194.7               | 0.62              | 4mm, Round   |                                       | 0              | SHC-50     |
| SH030R010-E+VC | 0.5 - 2.5            | 410 - 1,000             | 100 - 1,000 | 209.4               | 0.66              | 4mm, Round   | 0                                     | 0              | SHC-50     |
| SH050R010-A    | 0.8 - 4.5            | 300 - 1,000             | 100 - 1,000 | 187                 | 0.72              | 1/4", HEX    |                                       |                | SHC-50     |
| SH050R010-A+V  | 0.8 - 4.5            | 300 - 1,000             | 100 - 1,000 | 236                 | 0.75              | 1/4", HEX    | 0                                     |                | SHC-50     |
| SH050R010-A+C  | 0.8 - 4.5            | 300 - 1,000             | 100 - 1,000 | 187                 | 0.72              | 1/4", HEX    |                                       | 0              | SHC-50     |
| SH050R010-A+VC | 0.8 - 4.5            | 300 - 1,000             | 100 - 1,000 | 236                 | 0.75              | 1/4", HEX    | 0                                     | 0              | SHC-50     |
| SH050R010-E    | 0.8 - 4.5            | 300 - 1,000             | 100 - 1,000 | 174.7               | 0.71              | 4mm, Round   |                                       |                | SHC-50     |
| SH050R010-E+V  | 0.8 - 4.5            | 300 - 1,000             | 100 - 1,000 | 223.4               | 0.8               | 4mm, Round   | 0                                     |                | SHC-50     |
| SH050R010-E+C  | 0.8 - 4.5            | 300 - 1,000             | 100 - 1,000 | 174.7               | 0.71              | 4mm, Round   | ra di Adisenta                        | 0              | SHC-50     |
| SH050R010-E+VC | 0.8 - 4.5            | 300 - 1,000             | 100 - 1,000 | 223.4               | 0.8               | 4mm, Round   | 0                                     | O              | SHC-50     |
| SH100R010-A    | 1.5 - 9.0            | 365 - 1,200             | 100 - 1,200 | 201                 | 0.83              | 1/4", HEX    |                                       |                | SHC-100    |
| SH100R010-A+V  | 1.5 - 9.0            | 365 - 1,200             | 100 - 1,200 | 250                 | 0.84              | 1/4", HEX    | 0                                     |                | SHC-100    |
| SH100R010-A+C  | 1.5 - 9.0            | 365 - 1,200             | 100 - 1,200 | 201                 | 0.83              | 1/4", HEX    |                                       | 0              | SHC-100    |
| SH100R010-A+VC | 1.5 - 9.0            | 365 - 1,200             | 100 - 1,200 | 250                 | <mark>0.84</mark> | 1/4", HEX    | 0                                     | 0              | SHC-100    |
| SH100R030-A    | <mark>5 - 2</mark> 5 | 290 - 960               | 100 - 1,000 | 257.4               | <mark>1.45</mark> | 1/4", HEX    | 10 W 00 1 2 0 0                       |                | SHC-100    |
| SH100R040-A    | 10 - 33              | 295 - 740               | 100 - 1,000 | 257.4               | 1.45              | 1/4", HEX    |                                       |                | SHC-100    |
| SH100R050-A    | 10 - 43              | 395 - <mark>8</mark> 20 | 100 - 1,000 | 257.4               | 1.45              | 1/4", HEX    |                                       |                | SHC-100    |
| SH100R100-A    | 20 - 85              | 210 - 470               | 100 - 500   | 257.4               | 1.45              | 1/4", HEX    |                                       |                | SHC-100    |
| SH400R010-A    | 8 - 35               | 400 - 1,000             | 100 - 1,000 | 216.4               | 1.5               | 1/4", HEX    |                                       |                | SHC-400    |
| SH400R050-SQ   | 50 - 170             | 170 - 430               | 100 - 1,000 | 303                 | 3.2               | 3/8",SQ Male |                                       |                | SHC-400    |
| SH400R100-SQ   | 80 - 350             | 170 - 430               | 100 - 500   | 303                 | 3.2               | 3/8",SQ Male |                                       |                | SHC-400    |
| SH800R050-SQ   | 100 - 310            | 265 - 360               | 100 - 1,000 | 303.7               | <mark>6.1</mark>  | 3/8",SQ Male |                                       |                | SHC-800    |
| SH800R100-SQ   | 200 - 650            | 120 - 305               | 100 - 500   | 303.7               | <mark>6.1</mark>  | 3/8",SQ Male | · · · · · · · · · · · · · · · · · · · |                | SHC-800    |

#### 4.3 Dimension

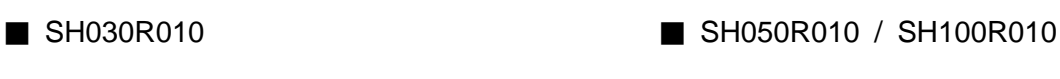

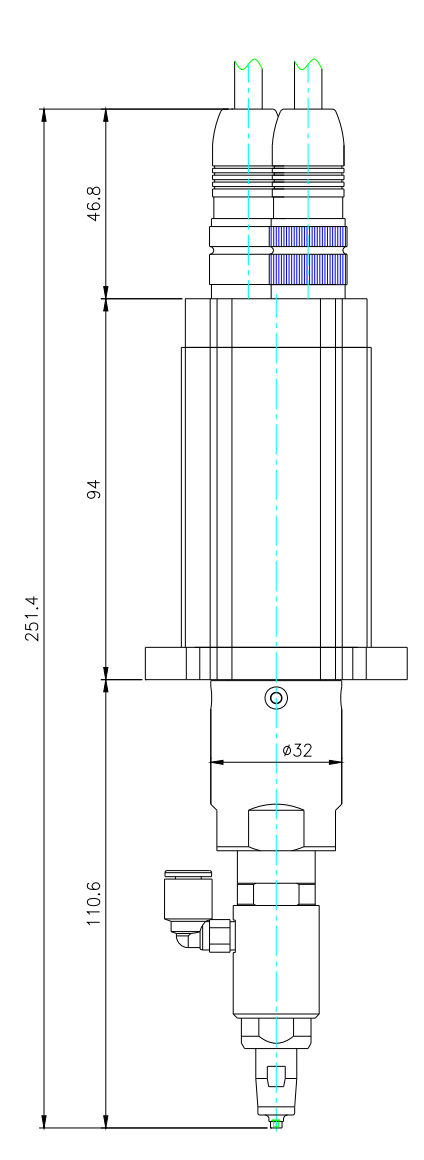

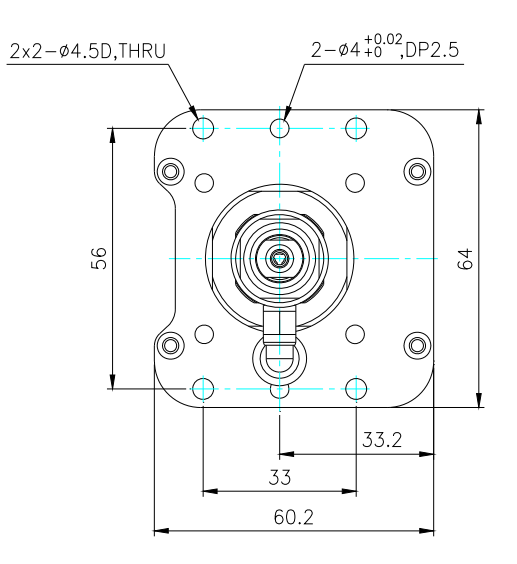

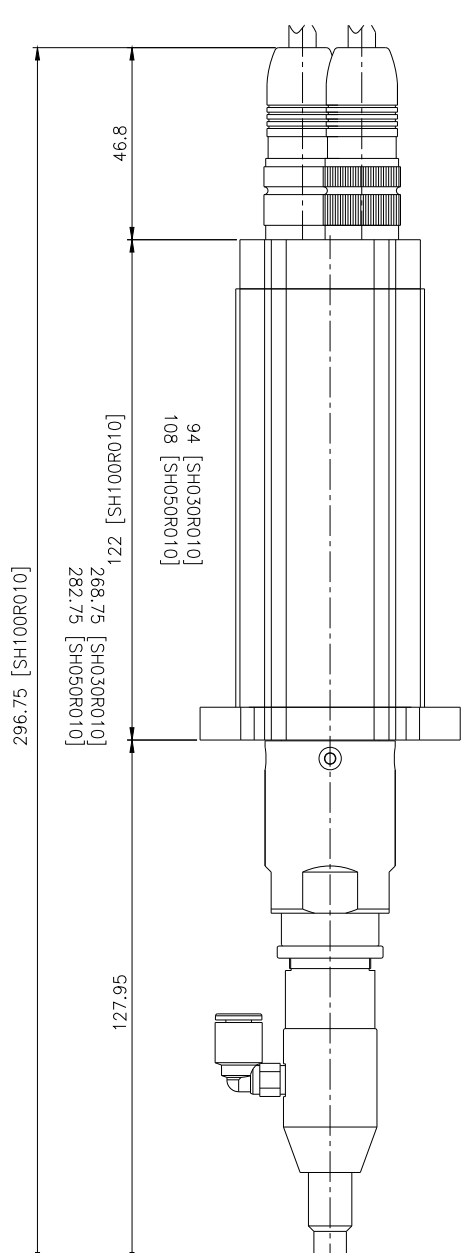

Mountz Inc - The Torque Tool Specialists - www.mountztorque.com 408.292.2214

■ SH400R010

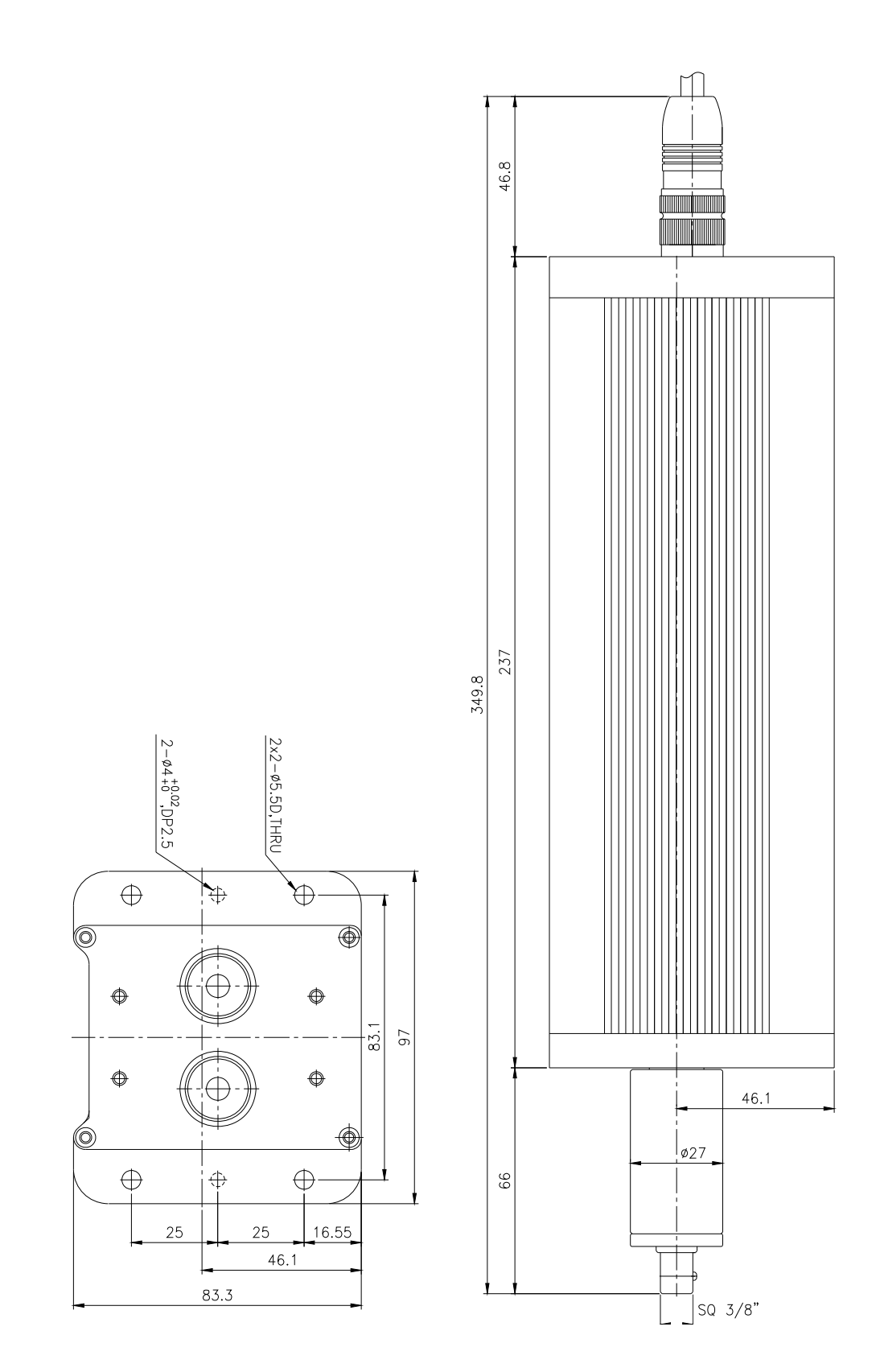

Mountz Inc - The Torque Tool Specialists - www.mountztorque.com 408.292.2214

# 5. Controller

# 5.1 Specification

| no | Item                       |        | Specification                                                        |
|----|----------------------------|--------|----------------------------------------------------------------------|
| 1  | Input power                |        | AC220V single phase, 50~60Hz<br>(SHC-50,100,200,400)                 |
|    |                            |        | AC220V 3 phase, 50~60Hz<br>(SHC-800,1K,1.5K)                         |
|    |                            | Torque | refer to screwdriver specification                                   |
| 2  | Control<br>Range           | Speed  | 100 - 1,500 rpm                                                      |
|    |                            | Angle  | 0.1 turn scale                                                       |
| 4  | Parameters                 |        | Torque, speed & angle etc                                            |
| 5  | Preset # selecting         |        | <ol> <li>Front panel</li> <li>50P I/O interface</li> </ol>           |
| 6  | Torque compensation        |        | - 10% ~ +10%                                                         |
| 7  | screwdriver recognition    |        | Auto recognition when power ON                                       |
| 8  | Error display              |        | by error code on FND                                                 |
| 9  | Tightening quality control |        | NG / OK verification by Min, Max angle on the preset                 |
| 10 | Parameter setting by       |        | <ol> <li>Front panel</li> <li>PC software (Smart Manager)</li> </ol> |

# 5.2 Controller part and dimension

5.2.1 part

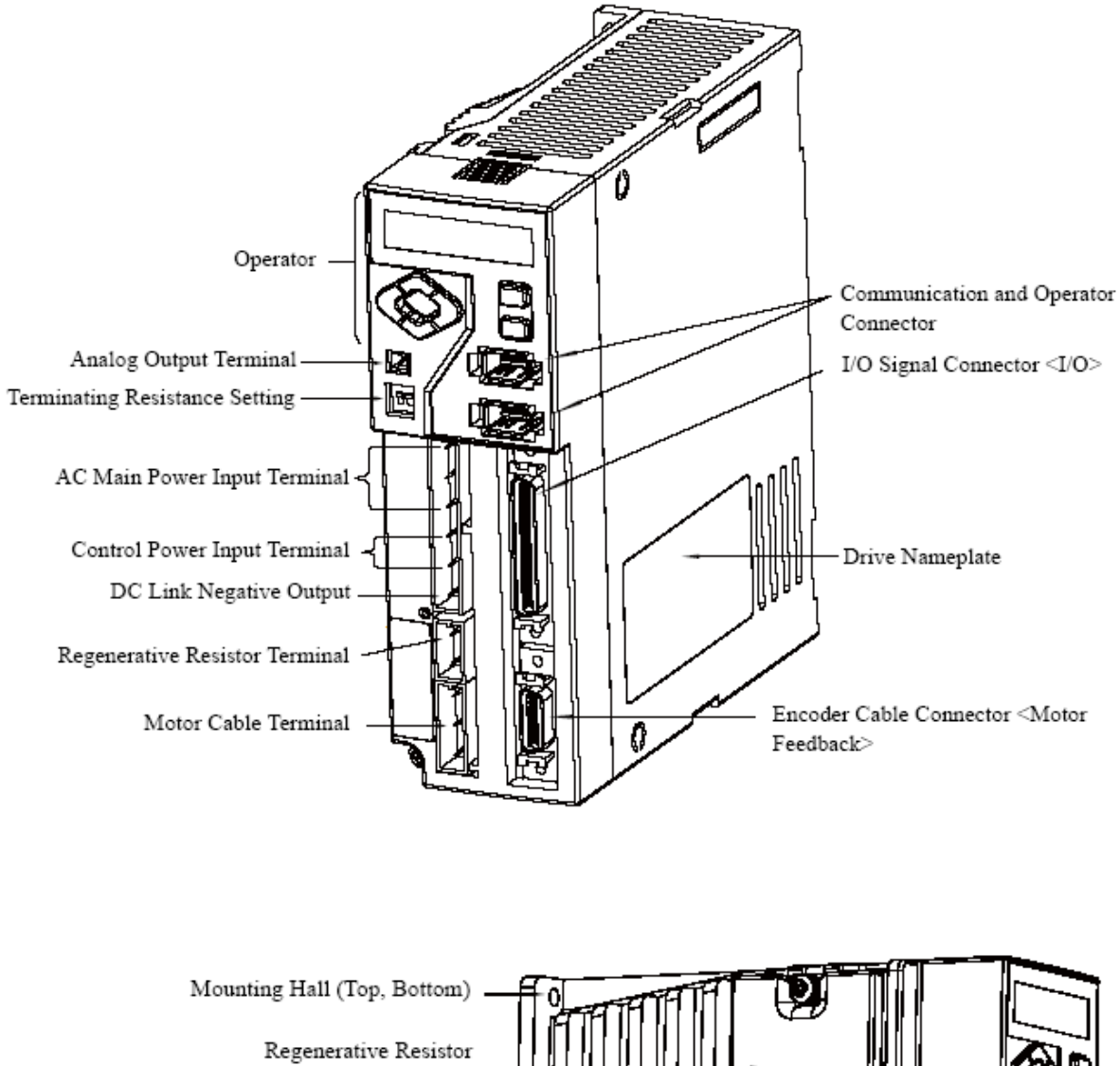

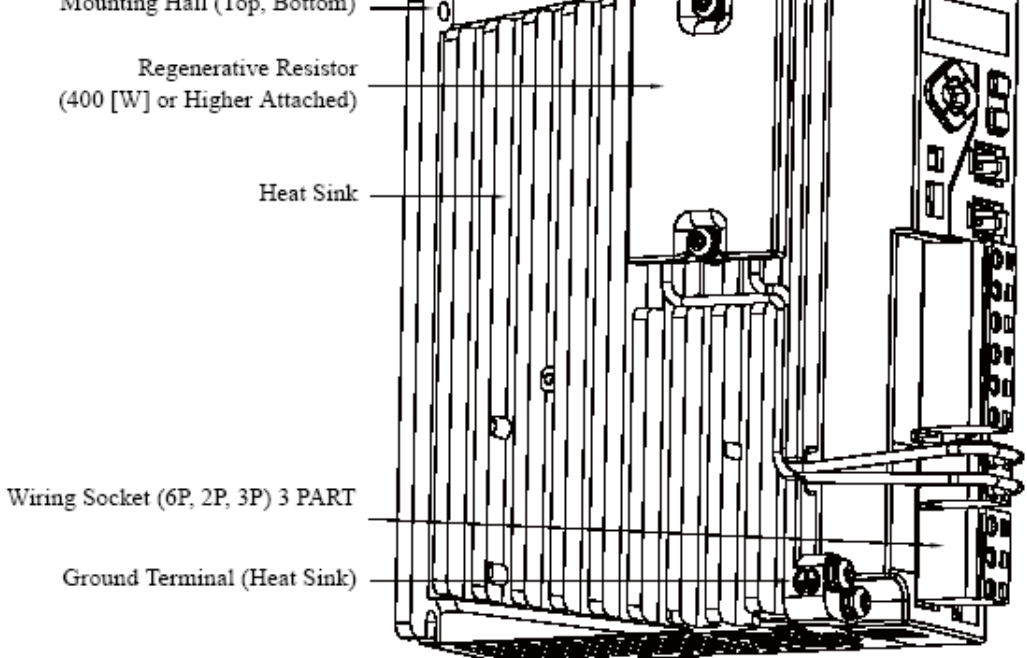

#### 5.2.2 Dimensions

Model : SHC-50, SHC-100, SHC-200

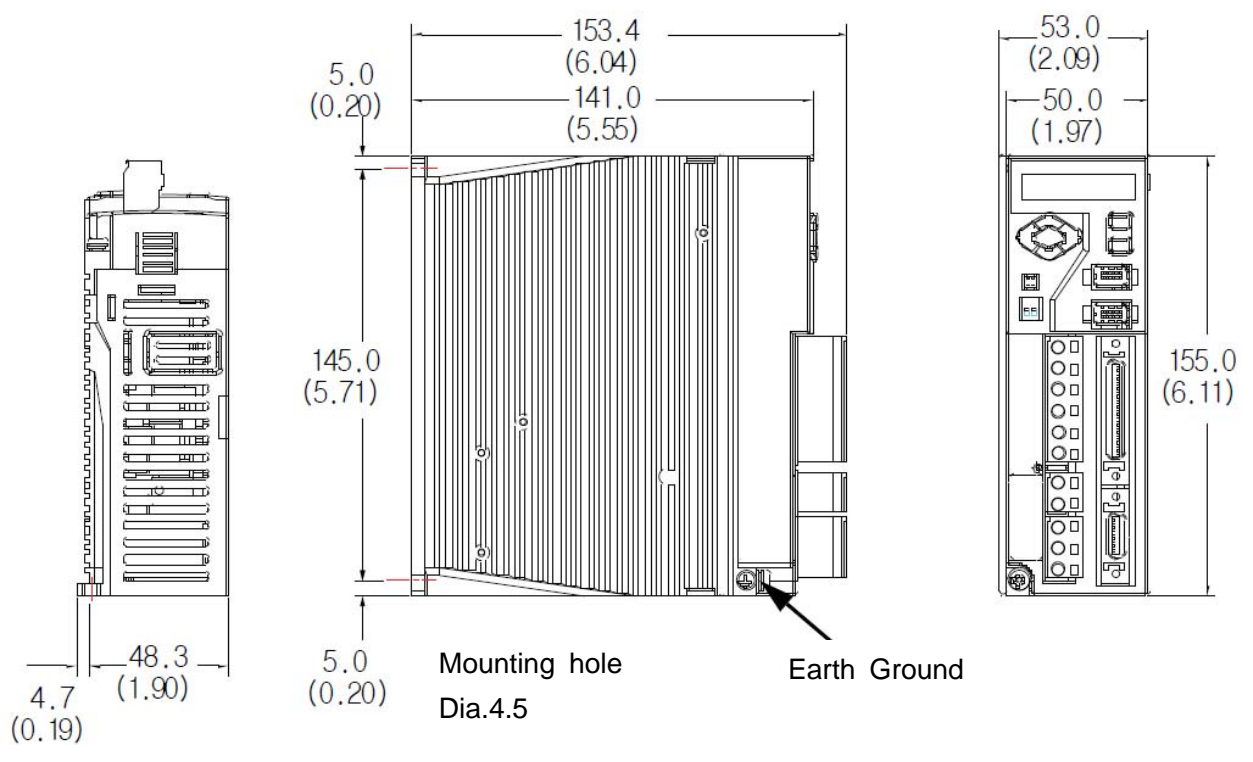

Unit : mm ( inch )

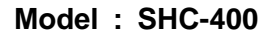

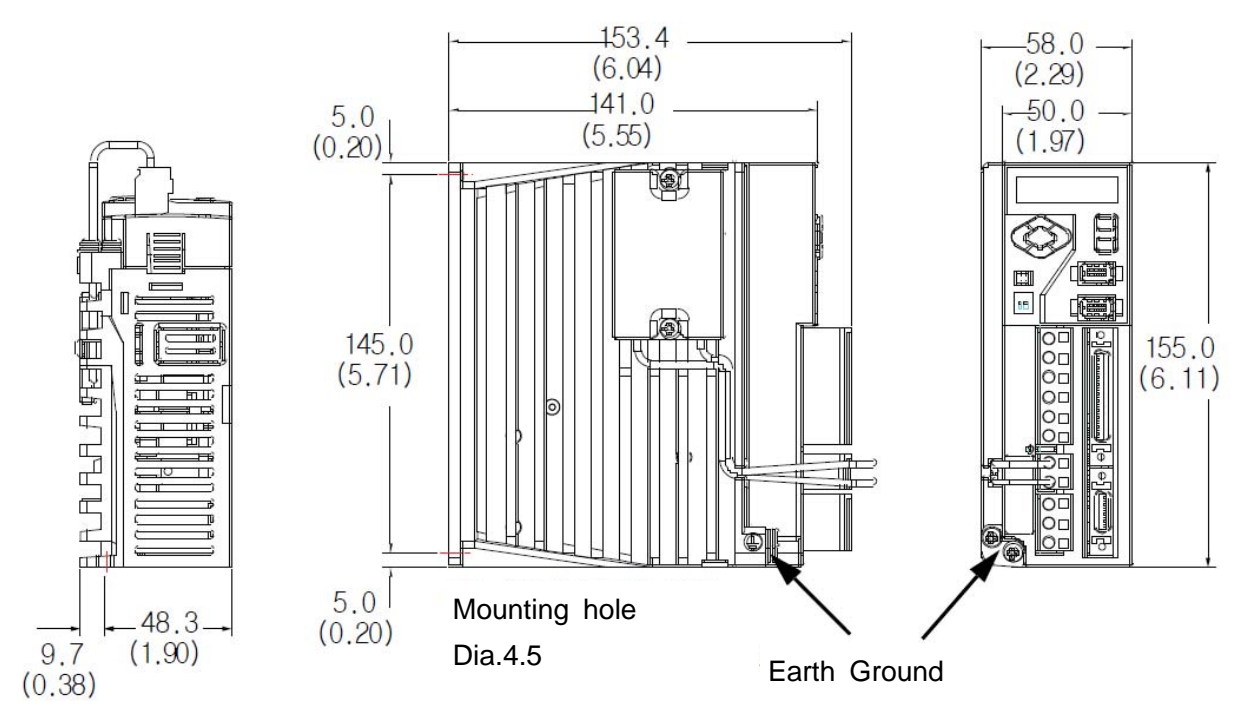

Unit : mm ( inch )

Model : SHC-800, SHC-1K

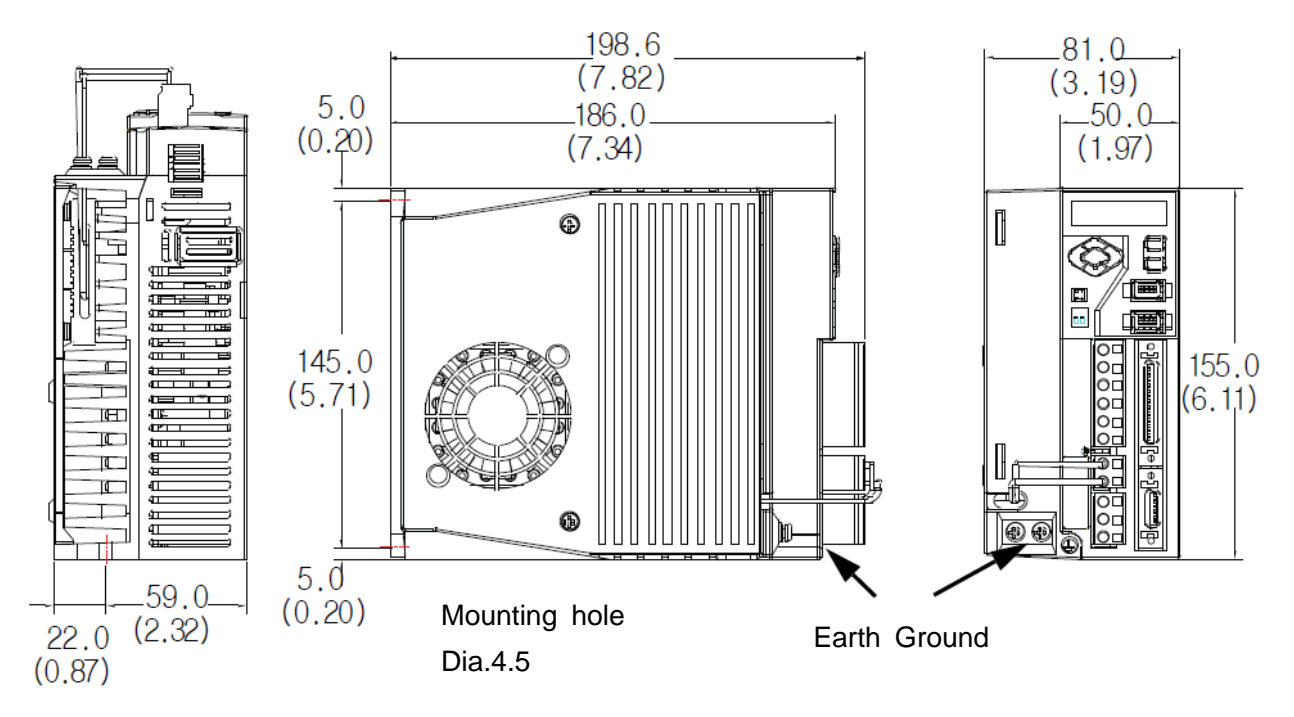

Unit : mm ( inch )

#### 6. Installation

This chapter describes matters to consider when installing the servo drive and the motor. Refer to the appendix for numerical data on the drive, motor, and various peripheral equipments necessary for the installation.

#### **Precautions**

Refer to the following figures when installing the servo drive. The most important thing to consider when installing the drive is the ambient temperature. Follow the operational temperature and mount the servo drive vertically.

#### Install the Servo Drive Vertically

Servo drive less than 400 [W] applies the natural convective cooling, and the servo drive with more than 0.8 [kW] uses the cooling fan. To increase the cooling efficiency, install it vertically.

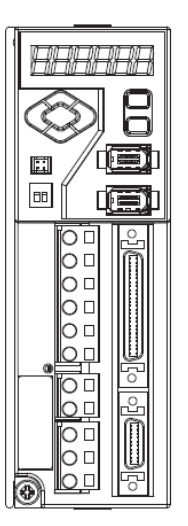

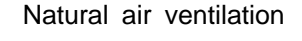

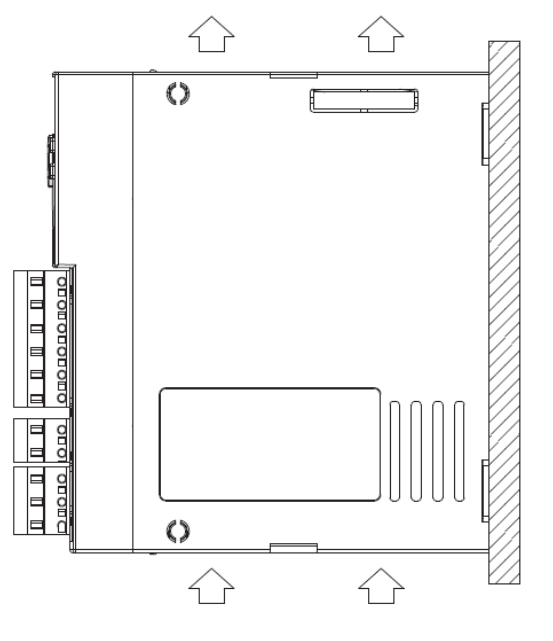

#### Mounting screw

- ▶ SHC-50, SHC-100, SHC-200, SHC-400 : Two screws (M4 x 10L)
- ▶ SHC-800, SHC-1K : Two screws (M5 x 10L)

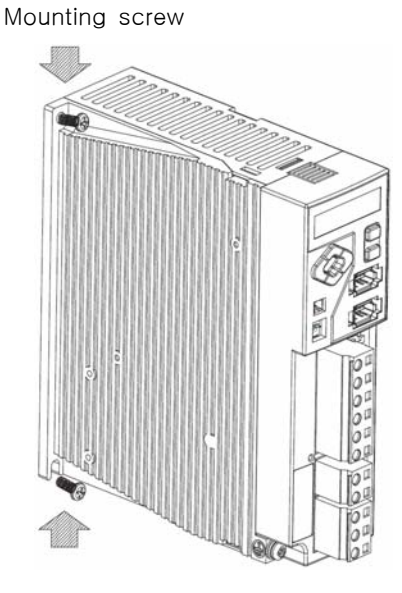

Mounting screw

# Cooling fan for multiple installation

If Two or more controller are installed together, the cooling fan is required to cool down the temperature inside of the room.

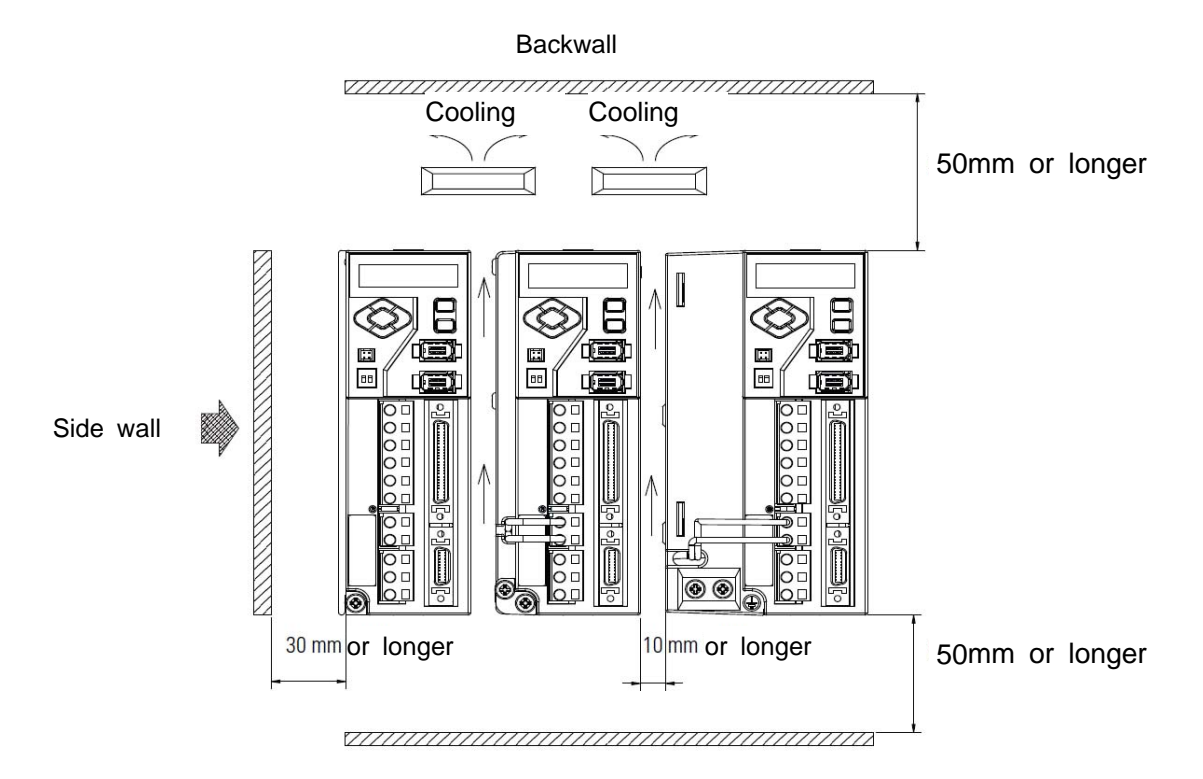

#### Use the Drive in a Clean Environment

Use the drive in a clean environment where there is no dust or humidity.

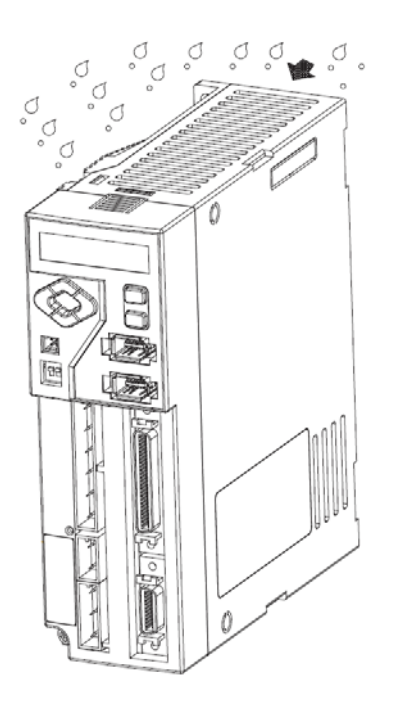

# Ground

There is a grounding terminal at the bottom of the heat sink.

- 200 [W] or less: 1 mounting hole for M4 BOLT
- 400 [W] or above: 2 mounting holes for M4 BOLT

If not grounded, it may reduce the performance.

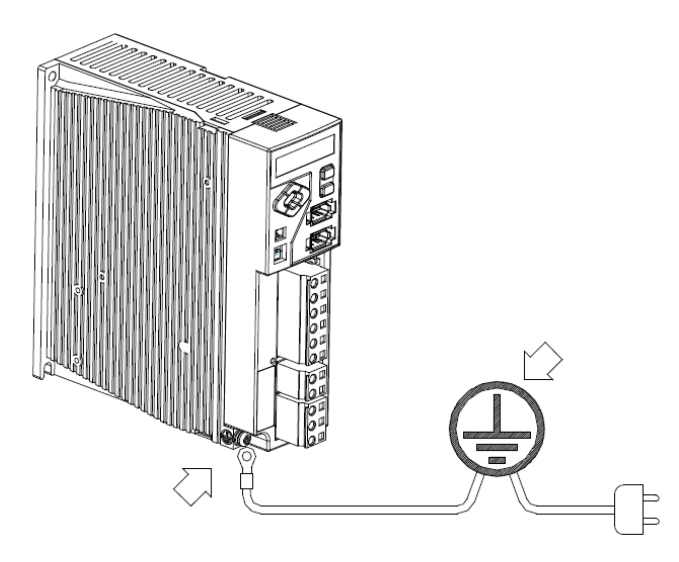

# 7. Operation

### 7.1 Front panel

The controller has a built-in operator for various status displays, parameter setting, operation command, and monitoring.

▶ Displays various contents with six 7-segment LED display.

▶ Provides all key manipulation function without a separate external operator. The following figure shows the front side of the operator on the servo drive.

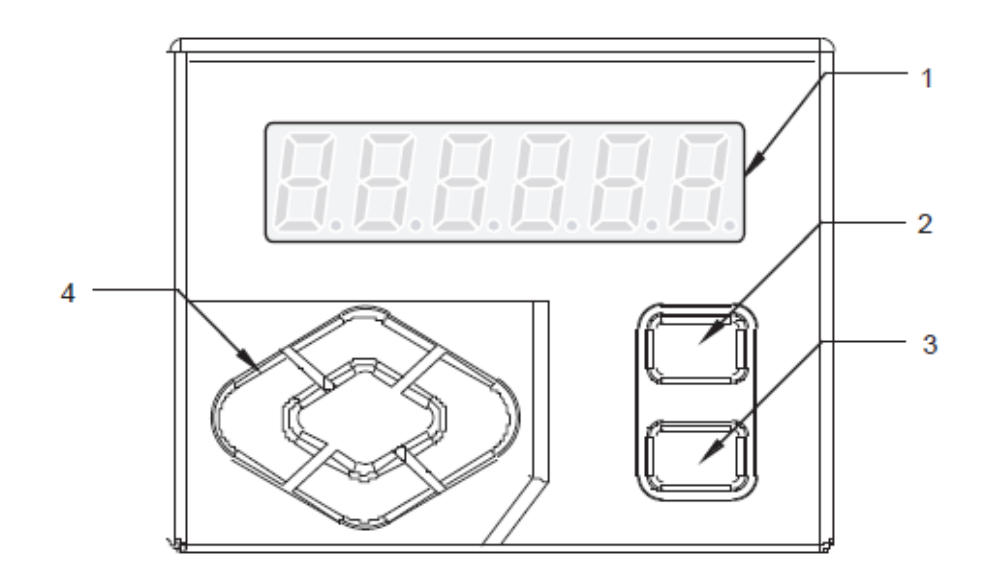

| No             | Name                    | Function                                           |
|----------------|-------------------------|----------------------------------------------------|
|                |                         | Displays the status with 6-digit 7-segment LED     |
| 1              | 7-Segment LED Display   | display, sets parameter, commands operation        |
|                |                         | and displays monitoring.                           |
| 2              | MODE/SET KEY            | Key Enters display mode shift and parameter        |
| 2 MODE/SET KET |                         | setting value.                                     |
|                |                         | Enters into each window after changes the          |
| 3              | ENTER KEY               | display mode. Completes setting and exits from it. |
|                |                         | For Key Lock release, press the key for 2 sec.     |
| 1              | Top, Bottom, Left/Right | Moves the digit of 7-segment LED display and       |
| 4              | KEY                     | functions as the UP/DOWN of the number.            |

# Icons for the Key Buttons

Icon is used in description throughout the manual. Thus, be fully aware of the shape, name and function of icons.

| Key Button | Name      | Function                                                                                     |
|------------|-----------|----------------------------------------------------------------------------------------------|
|            | Up        | - Increases and decreases the value                                                          |
| © =        | Down      | <ul> <li>Press and hold this icon to continuously<br/>increase/decrease the value</li> </ul> |
|            | Left      | Shifts the digits                                                                            |
| E          | Right     |                                                                                              |
| 08         | Direction | indicate up, down, left, right keys altogether                                               |
|            |           | - Changes the mode                                                                           |
|            | MODE/SET  | - Saves the setting value                                                                    |
|            |           | - Start running                                                                              |
|            |           | - To enter/exit setting window after changing the mode                                       |
|            |           | - Select setting value                                                                       |

\* Black key button represents that it is pressed.

#### 7.2 Structure of the Mode

As shown in the figure below, the servo drive is divided into 5 types of control modes:

The mode displayed after the power ON is the status display mode. Mode is changed whenever the MODE/SET key is pressed. Be fully aware of the following 5 mode types and read the following.

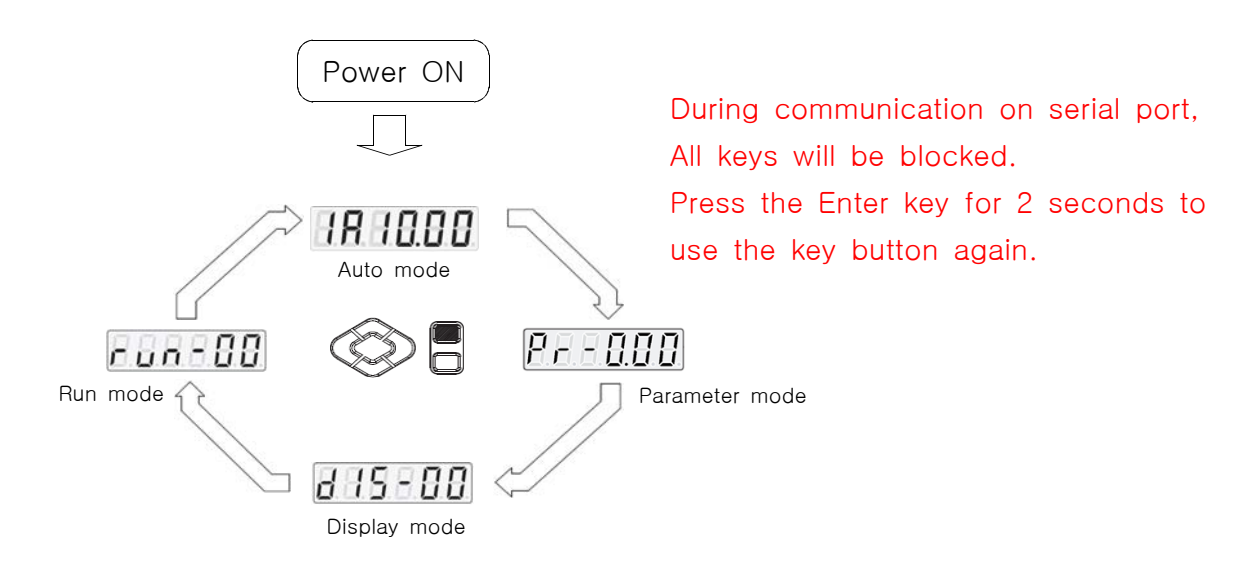

#### 7.3 Parameter Setting Mode (Parameter mode)

The Parameter sets and saves various functions to make drive suitable for equipment. There is a parameter that can be always set regardless of the status of the controller, and those that must be in certain status of the drive when setting them.

#### 7.3.1 Parameter group

| P no.   | Group                              | Description                                                                                                    |
|---------|------------------------------------|----------------------------------------------------------------------------------------------------|
| 000-007 | Torque                             | Torque value for Preset #1-8                                                                                                    |
| 008-015 | Speed                              | Speed value for Preset #1-8                                                                                                    |
| 016-023 | Min. angle                         | Min. angle setting for OK/NG verification of Preset #1-8.                                                                                                 |
| 024-031 | Max. angle                         | Max. angle setting for OK/NG verification of Preset #1-8.                                                                                                 |
| 032-039 | Angle(turn) for free<br>speed step | Screwdriver run with the speed set on P224 as<br>per the angle value on P32 - 39. And it change<br>to the original speed set on P11 - 18<br>"0" = Disable |
| 100-120 | I/O define                         | define I/O function and pin no.                                                                                                    |
| 200-213 | Screw tightening                   | Screw tightening parameter setting                                                                                                    |
| 300-319 | Controller setting                 | Controller parameter setting                                                                                                    |
| 400-419 | Multi sequence                     | Multi sequence tightening program                                                                                                    |

#### 7.3.2 Preset # and parameter group

The preset numbers from 1 to 8 are effected together with parameter 0~7 for torque, parameter 8~15 for speed, parameter 16~23 for min. angle, parameter 24~31 for max. angle, parameter 32~39 for free speed angle.

|               | 1st data | 2nd data               | 3rd data               | 4th data               | 5th data                 |
|---------------|----------|------------------------|------------------------|------------------------|--------------------------|
| Preset<br>no. | Torque - | — Speed -              | _ Min<br>angle         | _ Max _<br>angle       | Free<br>– speed<br>Angle |
| 1             | P000 -   | - P008 -               | - P016 -               | <sup>—</sup> P024 -    | - P032                   |
| 2             | P001 -   | — P009 -               | - P017 -               | - P025 -               | - P033                   |
| 3             | P002 -   | - P <mark>010</mark> - | - P <mark>018</mark> - | - P <mark>026</mark> - | - P034                   |
| 4             | P003 -   | — P011 -               | - P019 -               | - P027 -               | – P <mark>035</mark>     |
| 5             | P004 -   | — P <mark>012</mark> - | – P020 -               | - P028 -               | – P036                   |
| 6             | P005 -   | - P013 -               | - P <mark>021</mark> - | - P029 -               | – P <mark>037</mark>     |
| 7             | P006 -   | - P014 -               | - P <mark>022</mark> - | - P030 -               | – P <mark>038</mark>     |
| 8             | P007 -   | - P015 -               | - P023 -               | - P <mark>031</mark> - | - P039                   |

The data from 1st and 2nd is always required to be set.

The data from 3rd to 6th are optional.

The 3rd, 4th and 5th data can be used for monitoring fastening quality or improving tightening time. They can be used or not.

# 7.4 Monitoring mode

Controller displays variable information in any status as below.

| No.    | Description and unit                |
|--------|-------------------------------------|
| dIS-00 | Converted tightening torque (0.001) |
| dIS-01 | Speed (rpm)                         |
| dIS-02 | Gear ratio (0.01)                   |
| dIS-03 | Current command[%]                  |
| dIS-04 | Fastening turn (0.01 turn)          |
| dIS-05 | Fastening time (0.1 sec)            |
| dIS-06 | Loosening time (0.1 sec)            |
| dIS-07 | Pick current (mA)                   |
| dIS-08 | Fastening angle (1도)                |
| dIS-09 | -                                   |
| dIS-10 | -                                   |
| dlS-11 | DC Link voltage                     |
| dlS-15 | IO monitoring                       |
| dIS-16 | Error display (1-8까지 저장)            |
| dIS-17 | Software Version                    |
| dIS-21 | Drive Rated output power            |

# Example of Key operation for monitoring

| From Auto mode                        | 1810.00             |            |
|---------------------------------------|---------------------|------------|
| MODE/SET                              | $\overline{\nabla}$ |            |
|                                       | 875-88              | 0          |
| Use direction key to find dIS no from | $\bigcirc$          | • •        |
|                                       | 8 15 - 8 8          | •          |
| ENTER                                 | $\bigcirc$          | $\sim$ =   |
| 123.456 Kgf.cm / converted torque     | 123456              | © ¦        |
| Enter                                 | $\bigcirc$          | <b>• •</b> |
|                                       | 8 - 5 - 8 8         |            |

7.5 Run mode ( Jog operation by Key button )

It is possible to start the screwdriver in run-00, reset the alarm in run-01 and initialize the controller parameters to the factory setting.

| No.    | Description                 |
|--------|-----------------------------|
| run-00 | Start the screwdriver       |
| run-01 | Alarm Reset                 |
| run-02 | User Parameter Initializing |

▶ Run by Key button

\* Be sure that this run mode should not be during tightening process by PLC

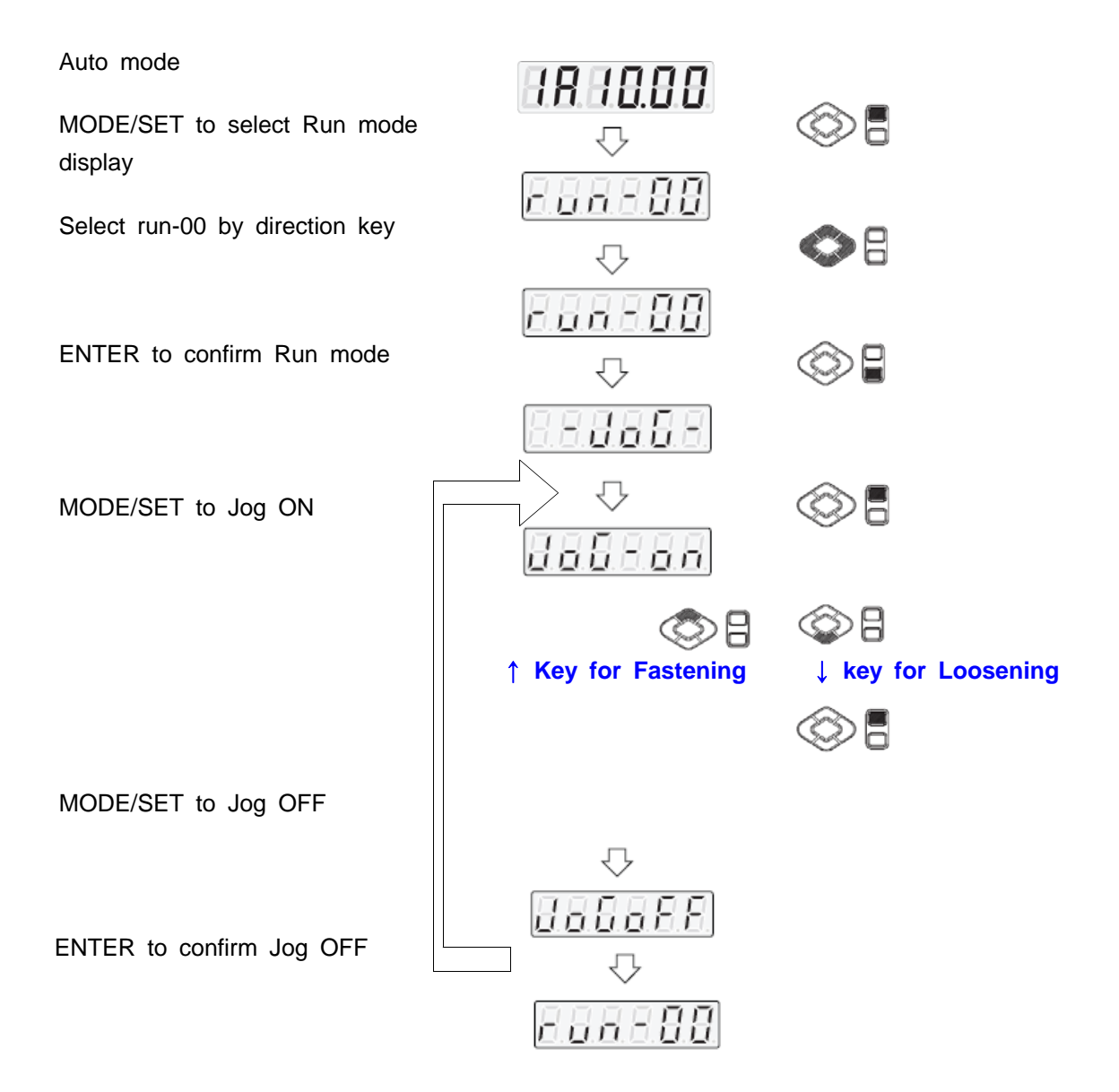

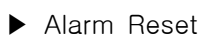

 $\,$   $\,$  Be sure that this run mode should not be during tightening process by PLC

| Auto mode                           | 1818.88               |            |
|-------------------------------------|-----------------------|------------|
| MODE/SET to select Run mode display |                       |            |
| Select run-01 by direction key      | $\overline{\nabla}$   | <b>O</b> B |
| ENTER to confirm Run mode           | - o 8 -               |            |
|                                     |                       |            |
| MODE/SET to reset Alarm             | <u>868888</u><br>     |            |
|                                     | - don E -             |            |
| ENTER to confirm Finishing          | $\overline{\Box}$     |            |
|                                     | 6.6.6.6. <u>6</u> .6. | S I        |

# ► User Parameter Initializing

\* Be sure that this run mode should not be during tightening process by PLC

| Auto mode                           | HR. H.O.O.O.      |            |
|-------------------------------------|-------------------|------------|
| MODE/SET to select Run mode display | • • • • • • • • • | © 8        |
| Select run-02 by direction key      | $\bigcirc$        | •          |
|                                     | run - 82          |            |
| ENTER to confirm Run mode           | $\bigcirc$        |            |
|                                     | 858               |            |
| MODE/SET to initialize parameters   | $\bigcirc$        | ۵          |
| to factory contains                 |                   | → 정상 실행 표시 |
|                                     | - 8 8 8 8 8       |            |
| ENTER to confirm Finishing          | $\bigcirc$        |            |
|                                     | run-82            |            |

7.6 Parameter setting and monitoring by PC software - Smart Manager

Set torque, speed & angle on the PC program (Smart Manager-SHC) and upload to the SDC-24 controller, then parameters will be saved to the controller.

Please refer the details to the article 9.3 PC program, Smart-Manager..

| astening Set                                             | ting Faste                                                                        | ning                                                                              | Sequence                                                                          | Controller S                                | letting | 1 Contro                                                         | iller Setting2                                                                          | Mul                                    | ti sequenc | e Driver ++                                                |                                              |                                                    |      |      |                                      |
|----------------------------------------------------------|-----------------------------------------------------------------------------------|-----------------------------------------------------------------------------------|-----------------------------------------------------------------------------------|---------------------------------------------|---------|------------------------------------------------------------------|-----------------------------------------------------------------------------------------|----------------------------------------|------------|------------------------------------------------------------|----------------------------------------------|----------------------------------------------------|------|------|--------------------------------------|
| PRE SET<br>NO                                            | то                                                                                | RQUE                                                                              | E                                                                                 | SPEEL                                       | D (RP   | 4M)                                                              | MIN ANG                                                                                 | ile (1                                 | TURN)      | MAX ANG                                                    | ile (                                        | TURN)                                              | FREE | SPEE | ID<br>INI)                           |
| 1                                                        | 5.00                                                                              | 4                                                                                 | P000                                                                              | 828                                         | -       | P008                                                             | 0.0                                                                                     | *                                      | P016       | 0.0                                                        |                                              | P024                                               | 0.0  | 8    | P032                                 |
| 2                                                        | 5.00                                                                              | ÷.                                                                                | P001                                                                              | 828                                         | 1       | P009                                                             | 0.0                                                                                     | 1                                      | P017       | 0.0                                                        | -                                            | P025                                               | 0.0  | -    | P033                                 |
| 3                                                        | 5.00                                                                              | 1                                                                                 | P002                                                                              | 828                                         |         | P010                                                             | 0.0                                                                                     | -                                      | P018       | 0.0                                                        |                                              | P026                                               | 0.0  | *    | P034                                 |
| 4                                                        | 5.00                                                                              |                                                                                   | P003                                                                              | 828                                         | 10      | P011                                                             | 0.0                                                                                     | 4                                      | P019       | 0.0                                                        |                                              | P027                                               | 0.0  | -    | P035                                 |
| 5                                                        | 5.00                                                                              | -                                                                                 | P004                                                                              | 828                                         | +       | P012                                                             | 0.0                                                                                     | *                                      | P020       | 0.0                                                        |                                              | P028                                               | 0.0  |      | P036                                 |
| -6                                                       | 5.00                                                                              | -                                                                                 | P005                                                                              | 828                                         | 10      | P013                                                             | 0.0                                                                                     | -                                      | P021       | 0.0                                                        | *                                            | P029                                               | 0.0  | •    | P037                                 |
| 1                                                        | 5.00                                                                              | 4                                                                                 | P006                                                                              | 828                                         | -       | P014                                                             | 0.0                                                                                     | -                                      | P022       | 0.0                                                        | •                                            | P030                                               | 0.0  | •    | P038                                 |
| 8                                                        | 5.00                                                                              | 1                                                                                 | P007                                                                              | 828                                         | -       | P015                                                             | 0.0                                                                                     | *                                      | P023       | 0.0                                                        | -                                            | P031                                               | 0.0  | *    | P039                                 |
| XTENT<br>Jick for<br>Soft<br>start &<br>Forque<br>tuning | Torque U<br>Kgf.c<br>N.m<br>CN.m<br>CN.m<br>Lbf.k<br>odin<br>After the<br>pour me | m<br>r<br>r<br>r<br>r<br>r<br>r<br>r<br>r<br>r<br>r<br>r<br>r<br>r<br>r<br>r<br>r | P30<br>(Cauté<br>Change of e<br>set the pa<br>o factory de<br>nge,<br>wer off and | 1<br>unt will<br>arameter<br>efault setting |         | Min Angle<br>No se<br>No To<br>angle<br>Torqu<br>angle<br>Both s | control<br>lect<br>rqueUp after<br>dum)->Error<br>eUp before t<br>dum)->Error<br>select | P31<br>the M<br>E202<br>he Mir<br>E203 | 12<br>In   | Max Angle<br>On the tary<br>Stop ar<br>Stop ar<br>-> Error | contro<br>pet An<br>nd ver<br>E201<br>not to | of<br>P313<br>get(turn)<br>rty OK<br>rty NG<br>use | A    | e Er | ange speed<br>P306<br>nable<br>sable |

## [ PC program : Smart Manager ]

#### 7.7 Torque, Speed and Angle setting on front panel

Torque, Speed and Angle setting on front panel key is possible.

Example ) Preset #1 - Torque 10Kgf.cm

\* Be sure that this run mode should not be during tightening process by PLC

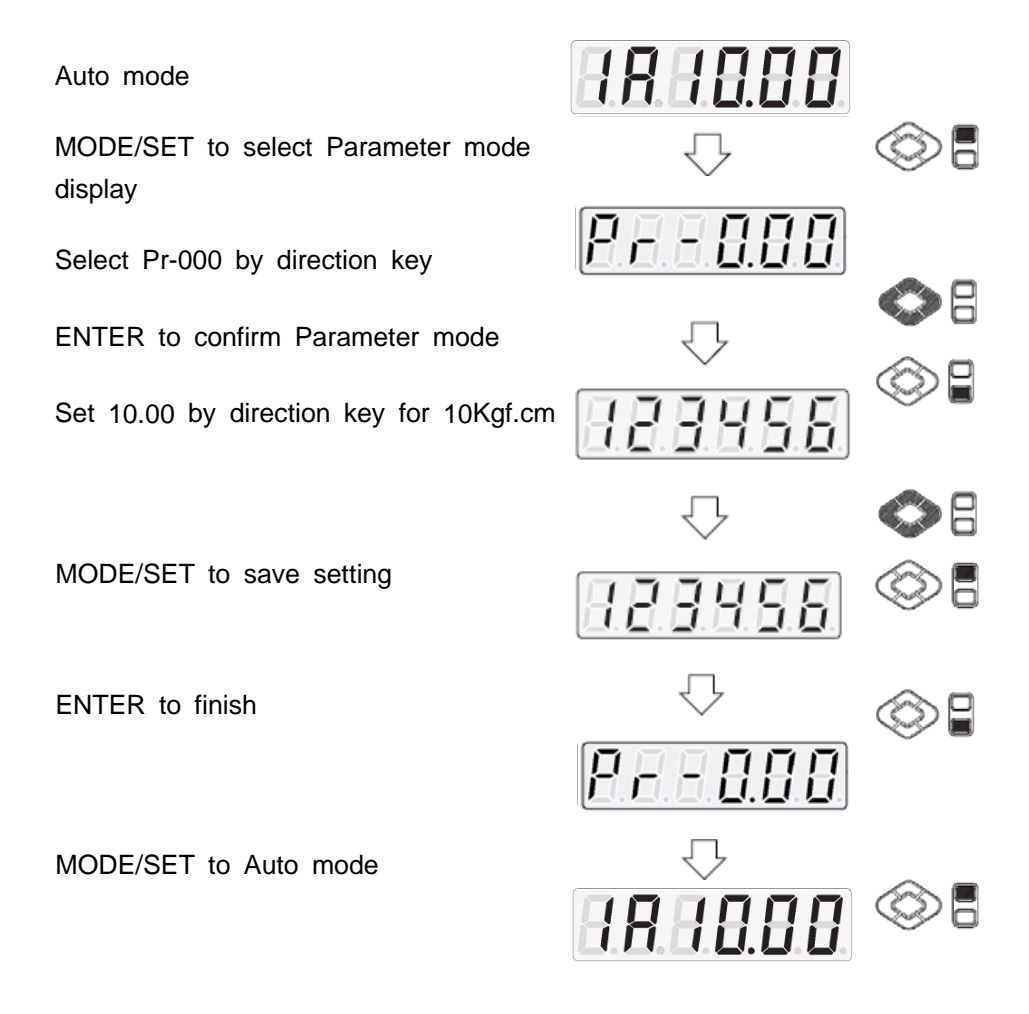

# 7.8 Details of each parameter numbers

# 1) Torque

| Number      | Unit                                                       | Range | Initial |  |  |
|-------------|------------------------------------------------------------|-------|---------|--|--|
| P000~007    | 0.01 (Kgf.cm)                                              |       |         |  |  |
|             | Each number from P000 to 007 contains the torque value for |       |         |  |  |
| Description | Preset # 1 to 8. The value of parameter 000 is the target  |       |         |  |  |
|             | torque saved in Preset # 1. Torque unit can be selected on |       |         |  |  |
|             | P301                                                       |       |         |  |  |

# 2) Rotation Speed (Not recommended)

| Number      | Unit                                                                                                    | Range                                                                         | Initial                                          |  |  |
|-------------|----------------------------------------------------------------------------------------------------|-------------------------------------------------------------------------------|--------------------------------------------------|--|--|
| P008~015    | 1 rpm                                                                                                    | depend on Model                                                               |                                                  |  |  |
| Description | Each number from parameter 008 to 015 contains the speed value for Preset # 1 to 8. The value of parameter 008 is the target torque saved in Preset #1. Preset #1 have the torque of P000 and speed of P008. |                                                                               |                                                  |  |  |
|             | The speed is automa<br>Changing speed to h<br>Otherwise the torque                                                                                                    | atically changed on the<br>higher than auto setting<br>can be over by the ine | torque setting.<br>is not recommended.<br>ertia. |  |  |

# 3) Min. Angle control for Fastening Quality monitoring

| Number Unit |                                                                                                    | Range    | Initial |  |  |  |
|-------------|----------------------------------------------------------------------------------------------------|----------|---------|--|--|--|
| P016~023    | 0.1 turn (36°)                                                                                                    | 0 ~ 30.0 | 0       |  |  |  |
|             | <ul> <li>Minimum angle can be set as a threshold point For fastening quality control by different setting on P312.</li> <li>"0" : No use "0.1~30.0" : Value of rotating angle (turn)</li> <li>P312 Min angle control setting should be one of below</li> <li>0 : No use</li> <li>1 : No torque up after Min angle on P312 - E.202</li> </ul>                                                           |          |         |  |  |  |
|             | 3 : Both (1+2)                                                                                                    |          |         |  |  |  |
| Description | If the driver stop without torque up after the min angle, it<br>provide fastening NG output signal with the error code E.202.<br>It is most serious mistake by operator which is open found but<br>difficult to be recognized<br>If the driver stops without torque up before the preset turn, it<br>does not provide fastening NG. Because it is very common<br>operating together with screw feeder. |          |         |  |  |  |
|             | min angle,<br>e error code E.203.<br>aged screw or                                                                                                    |          |         |  |  |  |

# 4) Max Angle control

| Number      | Unit                                                                                                    | Range                                              | Initial                 |  |  |  |
|-------------|----------------------------------------------------------------------------------------------------|----------------------------------------------------|-------------------------|--|--|--|
| P024~031    | 0.1 turn (36°)                                                                                                    | 0 ~ 30.0                                           | 0                       |  |  |  |
| P024~031    | 0.1 turn (36°)0 ~ 30.00"0" : No use"0.1~30.0" : Value of rotating angle (turn)Function #1Angle control stop and verify OKP313 Max angle control setting should be<br>" 0 " : Stop and verify OKThe driver stops at the set turn(angle) and provide fastening<br>OK output signal. If the load reach to the target torque, it<br>stops immediately even before the set turns (angle), and provide<br>Torque-up and Fastening OK output signal together. |                                                    |                         |  |  |  |
| Description | For example, It have 6.0Kgf.cm in P003, 500rpm in P011 and 5 turns in P027, the driver will run with 500 rpm and stop at 5 turns (1800 degree). But if the driver reach to 6.0 Kgf.cm of the target torque before 5 turns, it will stop immediately at any turn.                                                                                                    |                                                    |                         |  |  |  |
|             | Function #2 Limit of Fastening angle for NG detection                                                                                                    |                                                    |                         |  |  |  |
|             | P313 Max angle control setting should be<br>" 1 " : Stop and verify NG ( E.201 )                                                                                                    |                                                    |                         |  |  |  |
|             | If there is no torque up untill the set angle(turn), it stop and<br>provide NG output signal with the error code E.201.<br>This function is useful to protect the screw which is continuously<br>running around the screw hole without engaging.                                                                                                    |                                                    |                         |  |  |  |
|             | The latest fastening display of front pane                                                                                                    | angle(turn) can be moni<br>I by display mode(dis-0 | tored on the FND<br>94) |  |  |  |

# 5) Free speed angle

| Number Unit |                                                                                                    | Range                                                                                                    | Initial                                                                                                    |  |
|-------------|----------------------------------------------------------------------------------------------------|----------------------------------------------------------------------------------------------------|----------------------------------------------------------------------------------------------------|--|
| P032~039    | 0.1 turn (36°)                                                                                                    | 0 ~ 100.0 turn                                                                                                    | 0                                                                                                    |  |
| Description | If tightening time is to<br>torque setting, tighten<br>setting. The free spe<br>seating point in a se<br>So there are two diff<br>- 1st step : free spe<br>set ang<br>- 2nd step : original<br>torque<br>Free speed P224)<br>Original speed | too much long by the long time can be decreated is just run down spectra angle.<br>ferent speed steps.<br>ed ( set on P224 ) from the speed that is selected and the selected argument of the setting.<br>Free speed angle (P32 | <ul> <li>w speed for low ased by free speed ed before screw</li> <li>n starting to the automatically by</li> <li>~39) <ul> <li>Torque</li> <li>Speed</li> </ul> </li> </ul> |  |
|             | " <b>0</b> " : No use " <b>0</b>                                                                                                    | 0.1~100.0" : Turn                                                                                                    |                                                                                                    |  |
|             | <ul> <li>* The free speed</li> <li>seating point.</li> <li>* The speed setting</li> </ul>                                                                                                    | angle should be 2 turn<br>on P224 works for all                                                                                                    | less than the screw<br>P32-P39.                                                                                                    |  |

| Number      | Unit                                                                                                    | Range                                                               | Initial            |  |  |  |  |
|-------------|----------------------------------------------------------------------------------------------------|---------------------------------------------------------------------|--------------------|--|--|--|--|
| P200~210    |                                                                                                    |                                                                     | 0                  |  |  |  |  |
|             | There are parame<br>below                                                                                                    | eters related with torque                                           | control profile as |  |  |  |  |
|             | <ul> <li>A1 (Speed primary) : Speed is controlled with the target setting, torque is monitored until the monitored torque reaches to the set torque (percentage setting on P200) - Screw Seating Point</li> <li>A2 (Torque primary) : Motor stops at Screw seating Point, and control motor current to target setting (target torque) with</li> </ul> |                                                                     |                    |  |  |  |  |
| Description | limitea speea.                                                                                                    |                                                                     |                    |  |  |  |  |
|             | Torque<br>Ramp-u<br>Screw s<br>Acc<br>A1                                                                                                    | p Speed<br>P3<br>P3<br>P3<br>P3<br>P3<br>P3<br>P3<br>P3<br>P3<br>P3 | Angle/Time         |  |  |  |  |

# 6) Torque control profile setting (P200~210)

|             | P200 Screw Seating Point (Factory setting : 30 %)<br>Setting : 10 ~ 80 % of the target torque                                                         |
|-------------|----------------------------------------------------------------------------------------------------|
|             | P201 P1 setting in A2 process (Factory setting : 40 %)<br>Setting : 10 ~ 60 % of the target torque                                                    |
|             | P202 P2 setting in A2 process (Factory setting : 60 %)<br>Setting : 40 ~ 80 % of the target torque                                                    |
|             | P203 P2 setting in A2 process (Factory setting: 80 %)<br>Setting: 60 ~ 95 % of the target torque                                                      |
|             | P204 Ramp up speed setting in A2 process with percentage<br>of the target speed (Factory setting : 50 %)<br>Setting : 10 ~ 100 % of the target torque |
| Description | P205 Torque ramp up time setting<br>(Factory setting:100 mS)<br>Setting:100 ~ 300 mS                                                                  |
|             | P206 Start point of ramp up speed on P204<br>Selecting : P1, P2, or P3 (Factory setting : P1)                                                         |
|             | P207 Target torque holding time (Tm)<br>Setting : 10 ~ 200 mS (Factory setting : 20 mS)                                                               |
|             | P208 Auto reverse angle setting after torque holding process<br>for bind screw releasing (Factory setting : 0)<br>Setting : 0 ~ 100° (0 = No use)     |
|             | P209 Angle limit during torque Holding(Tm) (E.208)<br>(Factory setting:0 )<br>Setting:0 ~ 360° (0 = No use)                                           |
|             | P210 Angle limit during Ramp-up process (E.207)<br>(Factory setting: 0)                                                                               |
|             | Setting : $0 \sim 10$ turns ( $0 = No$ use )                                                                                                    |
# 7) Motor acceleration

| Number      | Unit                                    | Range                                       | Initial              |
|-------------|-----------------------------------------|---------------------------------------------|----------------------|
| P211        | 10ms                                    | 10 ~ 200                                    | 100                  |
|             | The motor increase set time. It works f | the rotation speed up t<br>or all preset #. | to the target in the |
| Description | rpm                                     | time                                        |                      |

# 8) Controller model reading (for internal information)

| Number      | Unit                 | Range                      | Initial     |
|-------------|----------------------|----------------------------|-------------|
| P300        |                      |                            |             |
| Description | Any setting is not a | Illowed. Information for j | ust reading |

# 9)Torque Unit

| Number      | Unit                                                                                                    | Range                                                                                                    | Initial                            |
|-------------|----------------------------------------------------------------------------------------------------|----------------------------------------------------------------------------------------------------|------------------------------------|
| P301        |                                                                                                    | 0 ~ 4                                                                                                    | 0                                  |
| Description | It selects one of the<br>"0" : Kgf.cm "1"<br>"3" : Ibf.in "4"<br>[Caution] Change of<br>factory initial setting<br>first before parame | e torque units below ;<br>: N.m "2" : cN.m<br>: Ozf.in<br>of unit will reset every<br>ng. The torque unit sh<br>eter setting | v parameter to<br>ould be selected |

## 10) Screw type ( Clockwise or Counter-clockwise )

| Number      | Unit                                                                  | Range                                                                | Initial |
|-------------|-----------------------------------------------------------------------|----------------------------------------------------------------------|---------|
| P302        |                                                                       | 0 ~ 1                                                                | 0       |
| Description | It selects one of the<br>"0" : Clockwise "1<br>The initial value is ' | e screw type below ;<br>" : Counter-clockwise<br>"0" for "Clockwise" |         |

# 11) FND Display type

| Number      | Unit                                                                   | Range | Initial |
|-------------|------------------------------------------------------------------------|-------|---------|
| P303        |                                                                        | 0 ~ 3 | 1       |
| Description | One of 4 types of display can be selected.<br>"0" : Preset no. + Speed |       |         |
|             | "1" : Preset no. + Torque [Stop] ↔ Preset no. [Running]                |       |         |
|             | "2" : Fastening Torque [Stop] ↔ Preset no. [Running]                   |       |         |
|             | "3" : Converted torque [Stop] ↔ Preset no. [Running]                   |       |         |

# 12) Auto fastening data output

| Number      | Unit                                                                            | Range                                                              | Initial                                            |
|-------------|---------------------------------------------------------------------------------|--------------------------------------------------------------------|----------------------------------------------------|
| P304        |                                                                                 | 0 ~ 1                                                              | 0                                                  |
| Description | Monitoring data can<br>without data request<br>P304<br>0 : <b>Smart Manager</b> | come out automatically<br>command protocol when<br>1 : Auto output | through RS-232<br>n "1" is selected on<br>t Enable |

# 13) Torque compensation

| Number      | Unit                                                                                     | Range                                                                                      | Initial                                                 |
|-------------|------------------------------------------------------------------------------------------|--------------------------------------------------------------------------------------------|---------------------------------------------------------|
| P305        | 1 %                                                                                      | 90 ~ 110%                                                                                  | 100                                                     |
| Description | Output torque can<br>to +10% for each p<br>This torque tuning va<br>Be careful tuning va | be decreased or increa<br>preset #.<br>value is saved in contro<br>alue when replace the s | sed between -10%<br>ller, not in driver.<br>crewdriver. |

# 14) Auto speed by torque setting

| Number      | Unit                                                        | Range                                                | Initial    |
|-------------|-------------------------------------------------------------|------------------------------------------------------|------------|
| P306        |                                                             | 0 or 1                                               | 1          |
| Description | The speed setting is according to the tor "0" : Disable "1" | s automatically selected<br>que setting.<br>: Enable | by program |

# 15) Initial Loosening speed

| Number      | Unit                                        | Range                           | Initial |
|-------------|---------------------------------------------|---------------------------------|---------|
| P307        | rpm                                         | 10 ~ 200                        | 100     |
| Description | Initial speed for 0.5<br>Setting : 10 ~ 200 | turn of reverse is seled<br>rpm | stable. |

# 16) Time limit for fastening, Loosening and motor stall

| Number                                                                                                    | Unit                                     | Range                                                                                                    | Initial                                                                               |
|----------------------------------------------------------------------------------------------------|------------------------------------------|----------------------------------------------------------------------------------------------------|---------------------------------------------------------------------------------------|
| P308~309                                                                                                    | 0.1 sec                                  | 0 ~ 600                                                                                                    | 100 (10.0 sec)                                                                        |
| It prevent the continuous run<br>direction of fastening and loc<br>driver stops automatically at<br>pattern NG with the error com<br>P308 : Limit of fastening ru<br>P309 : Limit of loosening ru<br>Initial value = 10.0 sec |                                          | and loosening over the p<br>and loosening for safet<br>cally at the preset time<br>error code belows;<br>ening run time error of<br>sening run time error<br>sec | reset time in<br>cy operation. The<br>and provide the<br>code - E.204<br>code - E.205 |
|                                                                                                    | for over heat protect                    | ion.                                                                                                    |                                                                                       |
|                                                                                                    | P314 : Limit of mo<br>Initial value = 0. | otor stall time erro<br>5 sec                                                                                                    | r code - E.206                                                                        |

# 17) Error display time setting

| Number      | Unit                                                                | Range                                                                 | Initial |
|-------------|---------------------------------------------------------------------|-----------------------------------------------------------------------|---------|
| P310        | 0.1 sec                                                             | 0 ~ 10                                                                | 0       |
| Description | Error display and re<br>"0" : Manual reset I<br>"1 ~10.0 sec" : Aut | eset after the below set<br>by RESET button<br>o reset after set time | time    |

## 18) P016~023 Min. Angle setting and NG type selecting

| Number      | Unit                                                                                                    | Range                                                                                                    | Initial                                |
|-------------|----------------------------------------------------------------------------------------------------|----------------------------------------------------------------------------------------------------|----------------------------------------|
| P312        |                                                                                                    | 0 ~ 3                                                                                                    | 0                                      |
| Description | Select one of follo<br>on P016~023<br>"0" : No use<br>"1" : No Torque-up<br>"2" : Torque up NC<br>"3" : Combined "1"<br>** Setting angle "0 | wing type of NG with N<br>o NG after Min. angle.<br>G before Min. angle (E.<br>' and "2"<br>" means no use, too | vlin. angle setting<br>(E.202)<br>203) |

# 19) P024~031 Max Angle setting and OK/NG verification

| Number      | Unit                                                                                                    | Range                 | Initial         |  |
|-------------|----------------------------------------------------------------------------------------------------|-----------------------|-----------------|--|
| P313        |                                                                                                    | 0 ~ 1                 | 0               |  |
| Description | Motor stops at the set Max angle, and verify as one of<br>"0" : OK<br>"1" : NG and display Error code E.201 |                       |                 |  |
|             | ** Max angle settir                                                                                         | ng "0" means no use c | of this feature |  |

# 20) 풀림 동작시 모타 stall 설정

| Number | Unit                    | Range               | Initial          |
|--------|-------------------------|---------------------|------------------|
| P314   | 0.1 sec                 | 0 ~ 1               | 0.5              |
|        | Limit of motor stall ti | me for loosening er | ror code - E.206 |

# 21) E-stop setting

| Number | Unit                                                                        | Range                                                   | Initial           |
|--------|-----------------------------------------------------------------------------|---------------------------------------------------------|-------------------|
| P315   |                                                                             | 0 ~ 1                                                   | 0                 |
|        | In order to use E-Sto<br>Stop wiring connection<br>E-Stop wiring connection | op feature, select Enable<br>on.<br>ction should be N.C | e on P315 with E- |

# 22) Free reverse angle setting

| Number      | Unit                                                                                                    | Range     | Initial |  |  |
|-------------|----------------------------------------------------------------------------------------------------|-----------|---------|--|--|
| P316        | 0.1 turn                                                                                                    | 0 or 10.0 | 0       |  |  |
| Description | Screwdriver start to run in reverse direction in the angle of P316, and change rotation to forward direction to tighten screw. It can improve screw engaging into the screw hole. |           |         |  |  |

# 23) Free reverse angle Enable/Disable setting

| Number      | Unit                                 | Range                      | Initial          |  |
|-------------|--------------------------------------|----------------------------|------------------|--|
| P317        |                                      | 0 or 255                   | 0                |  |
|             | It select the pres<br>P316 as below. | set # to use the Free rev  | verse angle on   |  |
|             | Numeric code                         | Preset #                   |                  |  |
|             | 1                                    | Preset #1                  |                  |  |
|             | 2                                    | 2 Preset #2                |                  |  |
|             | 4                                    | Preset #3                  |                  |  |
|             | 8 Preset #4                          |                            |                  |  |
| Description | 16                                   | Preset #5                  |                  |  |
|             | 32 Preset #6                         |                            | ;                |  |
|             | 64                                   | Preset #7                  | ,                |  |
|             | 128                                  | Preset #8                  | 5                |  |
|             | 3                                    | Preset #1 & 2 ( 1 + 2 )    |                  |  |
|             | 98                                   | Preset #6 & 7 ( 3          | 62 + 64 )        |  |
|             | 148                                  | Preset #3, 5 & 8 ( 4       | + 16 + 128 )     |  |
|             | To select severa                     | l presets, add all numeric | c code for them. |  |

# 24) Free speed setting for P32~39

| Number      | Unit                                        | Range                | Initial |
|-------------|---------------------------------------------|----------------------|---------|
| P318        | rpm                                         | 0 ~ max speed        | -       |
| Description | Speed value for free<br>It works for P32 to | e speed step.<br>39. |         |

# 25) Packet setting in serial communication for PLC

| Number | Unit                                                                            | Range                                                               | Initial                   |
|--------|---------------------------------------------------------------------------------|---------------------------------------------------------------------|---------------------------|
| P319   |                                                                                 | 0,1                                                                 | 0                         |
| 저장내용   | Add suffix "ETX" (0<br>ETX can be recogr<br>block of packet in<br>0 : Disable 1 | )X03) in every sending<br>hized as a EVENT to p<br>PLC.<br>: Enable | packet.<br>roceed the one |

# 26) Driver ID select

| Number      | Unit                                        | Range                                 | Initial          |
|-------------|---------------------------------------------|---------------------------------------|------------------|
| P501        |                                             | 1 ~ 247 1                             |                  |
| Description | Each screwdriver se<br>serial interface com | et can have a ID numbe<br>munication. | er for RS232/485 |

# 27) COM port protocol setting

| Number      | Unit                                           | Range                   | Initial                           |
|-------------|------------------------------------------------|-------------------------|-----------------------------------|
| P502        |                                                | 0 or 1                  | 5                                 |
|             | It select the interfact<br>Factory setting : 8 | ce protocols for RS2320 | C & RS485<br>bit, 57600bps, ASCII |
|             | ► 1st digit                                    |                         |                                   |
|             | Numeric co                                     | de Baud rate            |                                   |
|             | 0                                              | 9600bps                 |                                   |
|             | 1                                              | 14400bps                |                                   |
| Description | 2                                              | 19200bps                |                                   |
|             | 3                                              | 38400bps                |                                   |
|             | 4                                              | 56000bps                |                                   |
|             | 5                                              | 57600bps                |                                   |
|             | ► 3rd digit                                    |                         |                                   |
|             | Numeric co                                     | de Serial interfac      | ce                                |
|             | 0                                              | RS232                   |                                   |
|             | 1                                              | RS485                   |                                   |

### ■ Input signal pin assignment for parallel interface

| Numeric<br>code | b  | A     | 9     | 8     | 7     | 6     | 5     | 4     | 3     | 2     | 1     | 0   |
|-----------------|----|-------|-------|-------|-------|-------|-------|-------|-------|-------|-------|-----|
| I/O no.         | ON | Input | Input | Input | Input | Input | Input | Input | Input | Input | Input | OFF |
|                 |    | 10    | 9     | 8     | 7     | 6     | 5     | 4     | 3     | 2     | 1     |     |
| Pin no.         |    | 28    | 27    | 26    | 9     | 8     | 7     | 6     | 5     | 4     | 3     |     |

Example) If you want to assign START input signal on INPUT 3, select "3" on the 4th digit of display panel on the P1.00

Smart manager is much easy to assign the signal I/O

### 28) P1.00 Input signal assignment I

| Range : 0~b. | 0= Normal Off,                          | b= Normal On, | $1 \sim 7 = digital input$ |
|--------------|-----------------------------------------|---------------|----------------------------|
|              | • • • • • • • • • • • • • • • • • • • • |               |                            |

| Numeric code | Signal assignment | Factory setting | Pin no. |
|--------------|-------------------|-----------------|---------|
| 0            | Torque select 1   | 1               | Pin 3   |
| 1            | Torque select 2   | 2               | Pin 4   |
| 2            | Torque select 3   | 3               | Pin 5   |
| 3            | Start             | 4               | Pin 6   |

### 29) P1.01 Input signal assignment II

Range : 0~b, 0= Normal Off, b= Normal On, 1~7 = digital input

| Numeric code | Signal assignment | Factory setting | Pin no. |
|--------------|-------------------|-----------------|---------|
| 0            | Fasten/Loosen     | 5               | Pin 7   |
| 1            | Mult sequence     | 6               | Pin 8   |
| 2            | Alarm reset       | 7               | Pin 9   |
| 3            |                   |                 |         |

### Output signal pin assignment for parallel interface

| Numeric code | 6        | 5        | 4        | 3        | 2        | 1        | 0   |
|--------------|----------|----------|----------|----------|----------|----------|-----|
| I/O no.      | Output 6 | Output 5 | Output 4 | Output 3 | Output 2 | Output 1 | OFF |
| Pin no.      | 39 & 40  | 38 & 40  | 37 & 40  | 47 & 48  | 43 & 44  | 41 & 42  |     |

Example) If you want to assign Fastening OK output signal on OUTPUT 1, select "1" on the 3rd digit of display panel on the P1.12 Smart manager is much easy to assign the signal I/O

## 30) P1.12 Output signal assignment I

### Range : 0~9, 0= Normal OFF, 1~6 = digital output

| Numeric code | Signal assignment | Factory setting | Pin no.     |
|--------------|-------------------|-----------------|-------------|
| 0            | Status F/L        | 4               | Pin 37 - 40 |
| 1            | Torque up         | 5               | Pin 38 - 40 |
| 2            | Fasten OK         | 3               | Pin 47 -48  |
| 3            | Warning           | 6               | Pin 39 - 40 |

### 31) P1.13 Output signal assignment II

## Range : 0~9, 0= Normal OFF, 1~6 = digital output

| Numeric code | Signal assignment | Factory setting | Pin no.     |
|--------------|-------------------|-----------------|-------------|
| 0            | Ready             | 1               | Pin 41 - 42 |
| 1            | Run               | 2               | Pin 43 - 44 |
| 2            | Error code 1      | 0               |             |
| 3            | Error code 2      | 0               |             |

### 32) P1.14 Output signal assignment III

#### Range : 0~9, 0= Normal OFF, 1~6 = digital output

| Numeric code | Signal assignment | Factory setting | Pin no. |
|--------------|-------------------|-----------------|---------|
| 0            | Error code 3      | 0               |         |
|              |                   |                 |         |
|              |                   |                 |         |
|              |                   |                 |         |

## 7.9 Controller inspection period and trouble shooting

SHC controller is equipped with electronic circuit. The dust and particles may cause the controller to be damaged. The regular cleaning is required every year.

1) inspection and pre maintenance period

| ltem                               | Period      | Inspection                                           | Action                         |
|------------------------------------|-------------|------------------------------------------------------|--------------------------------|
| Cleaning of Main Body<br>and Board | 1 year      | dust, particles or oil                               | Clean out these contaminations |
| Wire connections                   | 6 months    | loosening of socket,<br>connector, nut and<br>others | Retighten connections firmly.  |
| Functional inspection              | 1 or 2 year | heat, noise, damage or<br>open circuit               | Inquiry to the company         |

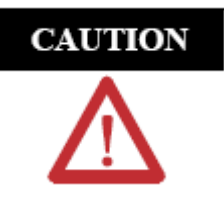

Do not open the controller. If the controller seal is open or removed, the warranty will be expired.

## 3) Controller Warning

Warning is provided to protect damage from abnormal environment by function by the self-diagnosis.

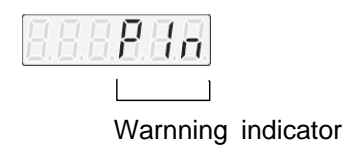

The warning is displayed on the last 3 digit of 7-segment as shown on the above. The character displayed the normal operation status does not flicker, but once the abnormality applicable for controller warning is detected, the applicable character is displayed and flickers.

### Controller Warning trouble shooting action

| Warning display                 | Cause                                                                       | Action                                                                                                    |
|---------------------------------|-----------------------------------------------------------------------------|----------------------------------------------------------------------------------------------------|
| Digital I/O allocation<br>error | Digital input or output of the allocation is inappropriate.                 | <ul> <li>When working in the preset<br/>mode, check if it is allocated for<br/>preset.</li> <li>When working in the normal /<br/>override mode, check if it is<br/>allocated for override function.</li> </ul> |
| Over motor capacity             | It occurs when motor power<br>is set higher than the<br>controller capacity | Use a motor suitable to the controller                                                                                                    |

### 4) Controller alarm

By the self-diagnosis, there is the servo alarm that displays the important errors. It displays 3 digits of error code and 5 digits of text message in turn.

| Alarm code / message           | Cause                                                                                                    | Action                                                                                                    |
|--------------------------------|----------------------------------------------------------------------------------------------------|----------------------------------------------------------------------------------------------------|
| EDDHEEEEE<br>Motor overheat    | <ol> <li>Over current by high ambient<br/>temperature surrounding the<br/>motor</li> <li>motor wiring error</li> <li>motor selection error</li> </ol> | <ol> <li>Lower the ambient<br/>temperature or increase<br/>the motor cooling.</li> <li>Motor wiring check</li> <li>select proper motor</li> </ol> |
| EBB5 ERPREE<br>IPM error       | <ol> <li>Motor cable short</li> <li>Motor winding short</li> <li>over rated power capacity</li> <li>Internal over current</li> </ol>                  | <ol> <li>motor cable check</li> <li>Rotate the motor shaft by<br/>hand. If it does not run<br/>smoothly, replace motor</li> </ol>                 |
| EDDB EUGLED<br>BUS Low Voltage | <ol> <li>AC power input is low.</li> <li>Controller power on without<br/>main power input</li> </ol>                                                  | <ol> <li>Check the AC input<br/>voltage or voltage drop by<br/>noise</li> <li>Main power input</li> </ol>                                         |

| EDID Encoto<br>Bus over voltage                       | <ol> <li>Over input voltage or</li> <li>Over voltage of regeneration<br/>power</li> </ol>                                | 1.Check input voltage<br>2.Check regeneration voltage                                                    |
|-------------------------------------------------------|----------------------------------------------------------------------------------------------------|----------------------------------------------------------------------------------------------------|
| Alarm code / message                                  | Cause                                                                                                    | Action                                                                                                   |
| E018 E005Pd<br>Motor Over Speed                       | Motor speed exceeds the maximum                                                                                          | <ol> <li>Encoder cable check</li> <li>Motor cable check</li> </ol>                                       |
| EB22 EECONOL<br>Motor Continuous Current<br>Overload  | the internal filter that<br>protects the<br>motor from overheating trips.                                                | <ol> <li>Increase fastening cycle time</li> <li>Increase capacity of motor<br/>and controller</li> </ol> |
| E023 Edecat<br>Controller Overload                    | average current exceed the rated capacity                                                                                | <ol> <li>Increase fastening cycle time</li> <li>Increase capacity of motor<br/>and controller</li> </ol> |
| ED28 EEnEdE<br>Encoder Date Range Error               | <ol> <li>The encoder is not<br/>properly programmed.</li> <li>The memory of the<br/>encoder is damaged.</li> </ol>       | Replace the motor                                                                                        |
| ED3D EEnEoP<br>Encoder cable open error               | <ol> <li>Communication failure<br/>with encoder</li> <li>Hall sensor error</li> </ol>                                    | <ol> <li>Check the motor</li> <li>Check encoder cable</li> </ol>                                         |
| ED3999 EEAEPE<br>Encoder Data Parameter<br>Error      | <ol> <li>The encoder is not<br/>properly programmed.</li> <li>The memory of the<br/>encoder is damaged.</li> </ol>       | Replace the motor                                                                                        |
| EDBE Edebe<br>Controller overheat                     | Controller is overheated                                                                                                 | <ol> <li>Increase fastening cycle time</li> <li>Increase capacity of motor<br/>and controller</li> </ol> |
| EDBREAFE<br>AC line Loss                              | <ol> <li>AC power input is low.</li> <li>Controller power on<br/>without or earlier than<br/>main power input</li> </ol> | <ol> <li>Check the AC input voltage<br/>or voltage drop by noise</li> <li>Main power input</li> </ol>    |
| EDS3 EALATE<br>User Parameter Initialization<br>Error | An error exists in the parameter saved in the memory.                                                                    | Initialize the parameter to factory setting                                                              |
| E054 E.F5EE<br>Current feedback offset                | Defective hardware                                                                                                    | Replace controller                                                                                       |
| E05588EEH5UN<br>User Parameter Checksum<br>Error      | Parameter Checksum<br>Error                                                                                              | <ol> <li>Check the parameter and<br/>reset.</li> <li>Initialize to the factory<br/>settings.</li> </ol>  |

| Alarm code / message                                   | Cause                                                                                                    | Action                                                                                                    |
|--------------------------------------------------------|----------------------------------------------------------------------------------------------------|----------------------------------------------------------------------------------------------------|
| EUSTEREHURFE<br>PWM Hardware Error                     | Defective hardware                                                                                               | Replace or repair controller                                                                                   |
| E058 ErRabe<br>User Parameter Range Error              | Parameter range is invalid.                                                                                      | <ol> <li>Input the parameter within<br/>the range.</li> <li>Initialize to the factory<br/>settings.</li> </ol> |
| EDED Editors<br>Controller Initialization Error        | Defective hardware                                                                                               | Replace or repair controller                                                                                   |
| EDISE ESHERE<br>Regenerative Overload<br>Protection    | Regeneration resistance is separated or damaged.                                                                 | Check the connection or value of the regeneration resistance.                                                  |
| E019 E5#EoE<br>Regenerative Over current<br>Protection | The regenerative current exceeds the allowable instant value.                                                    | Check if the regeneration resistance is shorted or damaged.                                                    |
| Controller setting                                     | The controller operation<br>mode and the screwdriver<br>selection are not compatible.                            | Check parameter setting                                                                                        |
| EUDIE EERELE<br>Motor power cable open                 | Motor power cable is not connected                                                                               | Check the motor power cable                                                                                    |
| Edd2 Edd501<br>Motor continuous current<br>overload    | defective current feedback<br>detection                                                                          | Check the cable connection                                                                                     |
| EID3 ENREEH<br>Motor Mismatch Fault                    | Wrong motor connected                                                                                            | Check the motor                                                                                                |
| EIDS EEAEEP<br>Encoder Type Mismatch                   | Defective Encoder                                                                                                | Replace motor                                                                                                  |
| EIDE EALDE<br>Encoder Communication<br>Error           | <ol> <li>Defective encoder cable</li> <li>encoder signals are<br/>interrupted by the EMI<br/>(noise).</li> </ol> | Check encoder cable and EMI                                                                                    |
| Energency stop                                         | Emergency Stop (E-STOP) is detected.                                                                             | Reset the E-Stop condition                                                                                     |

| Alarm code / message                                           | Cause                                                                                                    | Action                                                                                                    |
|----------------------------------------------------------------|----------------------------------------------------------------------------------------------------|----------------------------------------------------------------------------------------------------|
| ETTHESEBBEUR<br>Motor Phase Over current                       | <ol> <li>When the error occurs<br/>while turning on the<br/>power, there is a problem<br/>in the control or main<br/>power circuit.</li> <li>When this error occurs<br/>while in operation,<br/>over current exists.<br/>(Current that is 300 [%]<br/>over the rated current is<br/>supplied to the motor at<br/>more than 250 [ms]).</li> </ol> | <ol> <li>Check the wiring and the<br/>power.</li> <li>Check the power and set or<br/>adjust the<br/>acceleration/deceleration time.</li> </ol> |
| E.08488 E.NULES<br>Multi sequence setting error                | Wrong program of multi<br>sequence                                                                                                    | Correct the program of multi sequence                                                                                                    |
| EDBS EL AURL<br>Controller error                               | Wrong controller model                                                                                                    | <ol> <li>Not compatible controller<br/>from other manufacturer</li> <li>Repair the controller</li> </ol>                                       |
| E20188 ELALILE<br>Over max angle error                         | No torque up after the Max<br>angle value on P024~031                                                                                                    | Tightening pattern error<br>Manual Rest or Auto Reset                                                                                          |
| E.202 E.F.RENT<br>No torque up error                           | stopped with No torque up<br>after the Min angle value on<br>P016~023                                                                                                    | Tightening pattern error<br>Manual Rest or Auto Reset                                                                                          |
| E.203 E.F.RE.N.2<br>Torque up before Min angle                 | stopped by torque up before<br>the Min angle value on<br>P016~023                                                                                                    | Tightening pattern error<br>Manual Rest or Auto Reset                                                                                          |
| E204 EFREDE<br>Fastening time limit                            | Fastening time is over than the value on P308                                                                                                    | Tightening pattern error<br>Manual Rest or Auto Reset                                                                                          |
| E205 ELooUE<br>Loosening time limit                            | Loosening time is over than the value on P309                                                                                                    | Tightening pattern error<br>Manual Rest or Auto Reset                                                                                          |
| E206 ELooCE<br>Motor stall                                     | Motor is stalled on loosening<br>process over the time on<br>P314                                                                                                    | Motor protection feature from<br>overheat<br>Manual Rest or Auto Reset                                                                         |
| E.2078 E.E.9- RL<br>Angle limit over during<br>Ramp-up         | Rotation angle is over the value on P210 during Ramp-<br>up process                                                                                                    | Tightening pattern error<br>Manual Rest or Auto Reset                                                                                          |
| E.208 E.H&ERL<br>Angle limit over during<br>Torque holding(Tm) | Rotation angle is over the value on P209 during Torque holding process                                                                                                    | Tightening pattern error<br>Manual Rest or Auto Reset                                                                                          |

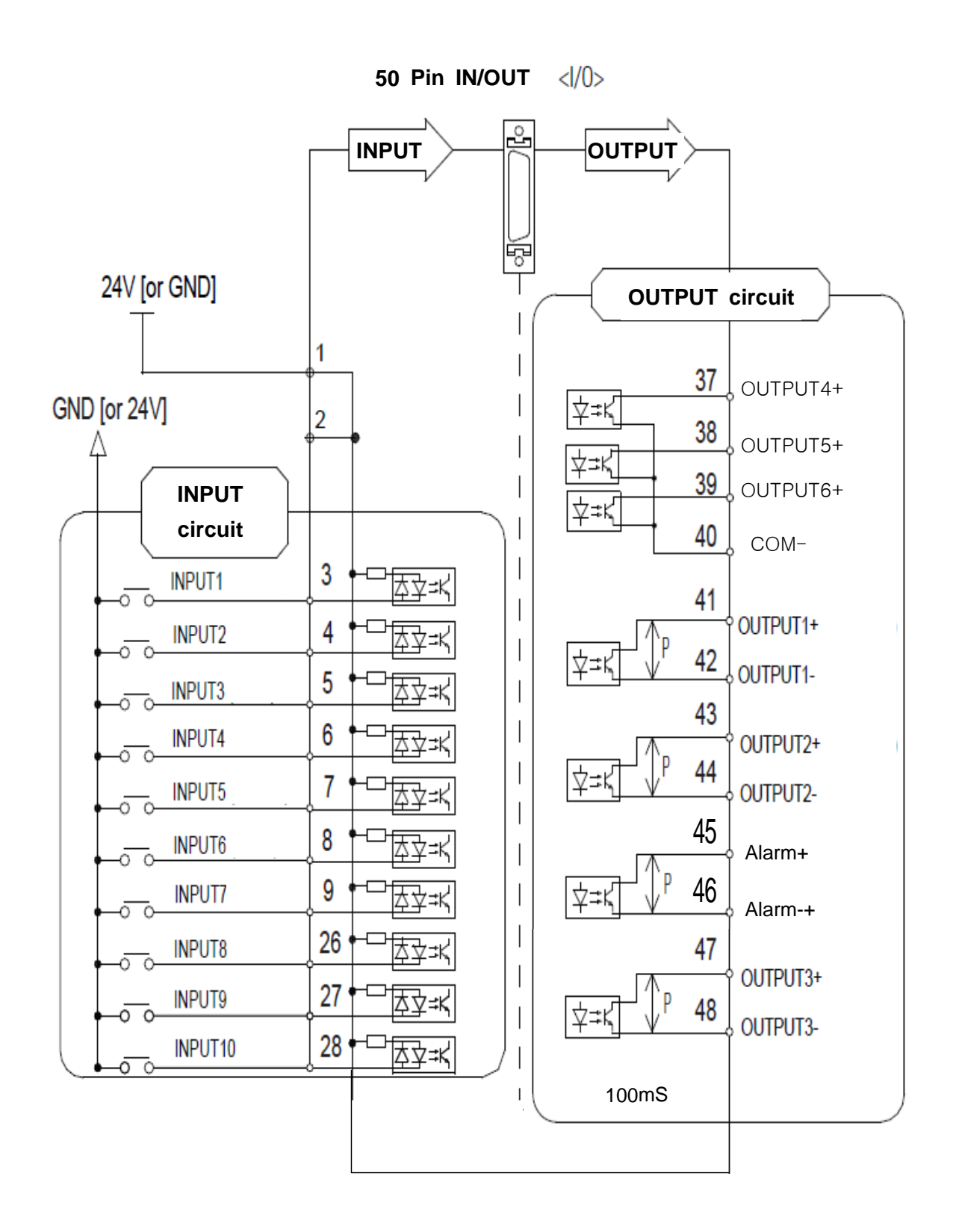

# 7.11 50 pin I/O details ( Factory setting )

| PIN no. | Desc<br>(factory    | IN / OUT                      |        |
|---------|---------------------|-------------------------------|--------|
| 1<br>2  | Input COM (24V+ o   |                               |        |
| 3       | Input 1 (Torque se  |                               |        |
| 4       | Input 2 (Torque se  | elect 2)                      | Input  |
| 5       | Input 3 (Torque se  | elect 3)                      |        |
| 6       | Input 4 (Start)     |                               |        |
| 7       | Input 5 (Fasten/Lo  |                               |        |
| 8       | Input 6 (Multi sequ |                               |        |
| 9       | Input 7 (Reset)     |                               |        |
| 26      | Input 8 (not use)   | _                             |        |
| 27      | Input 9 (not use)   | _                             |        |
| 28      | Input 10 (not use)  | _                             |        |
| 37      | Output 4(+) (Status | F/L)                          |        |
| 38      | Output 5(+) (Torque | e up)<br>out verifying result |        |
| 39      | Output 6(+) (Warnir | ng)                           |        |
| 40      | Output 4,5,6 COM    | (-)                           | Output |
| 41      | Output 1(+)         | (Poody)                       |        |
| 42      | Output 1(-)         | (Ready)                       |        |
| 43      | Output 2(+)         | (Run)                         |        |
| 44      | Output 2(-)         |                               |        |
| 45      | Alarm (+)           | Alarm (fixed)                 |        |
| 46      | Alarm (-)           |                               |        |
| 47      | Output 3(+)         | (Fastening OK)                |        |
| 48      | Output 3(-)         | - Verifying OK                |        |

#### 7.12 Error code output

In order to get error code, Select output 4, 5 and 6 for error code 1, 2 and 3 on parameter P1.13 and P1.14.

The below table shows a example selection of error code outputs.

Pin no. 37, 38 and 39 for output 4,5 and 6 works with pin no. 40 as a COM(-).

| Error code                                                                 | Error code 3<br>Output4<br>(pin no. 37) | Error code 2<br>Output5<br>(pin no. 38) | Error code 1<br>Output 6<br>(pin no. 39) |
|----------------------------------------------------------------------------|-----------------------------------------|-----------------------------------------|------------------------------------------|
| No use                                                                     | 0                                       | 0                                       | 0                                        |
| System error<br>(4,5,23,18,19,35,57,79,101,102,114,<br>85,75,36,22,60,100) | 0                                       | 0                                       | 1                                        |
| Fastening error<br>(201,202,203)                                           | 0                                       | 1                                       | 0                                        |
| Fastening sequence error (84,204,205,205,207,208)                          | 0                                       | 1                                       | 1                                        |
| E-stop, watch Dog<br>(56,112)                                              | 1                                       | 0                                       | 0                                        |
| Motor or Encoder error<br>(28,30,31,86,103,105,106)                        | 1                                       | 0                                       | 1                                        |
| Power error<br>(9,10,37)                                                   | 1                                       | 1                                       | 0                                        |
| Farameter error<br>(53,55,58,107,113)                                      | 1                                       | 1                                       | 1                                        |

# 7.13 I/O timing chart

## 1) Fastening OK

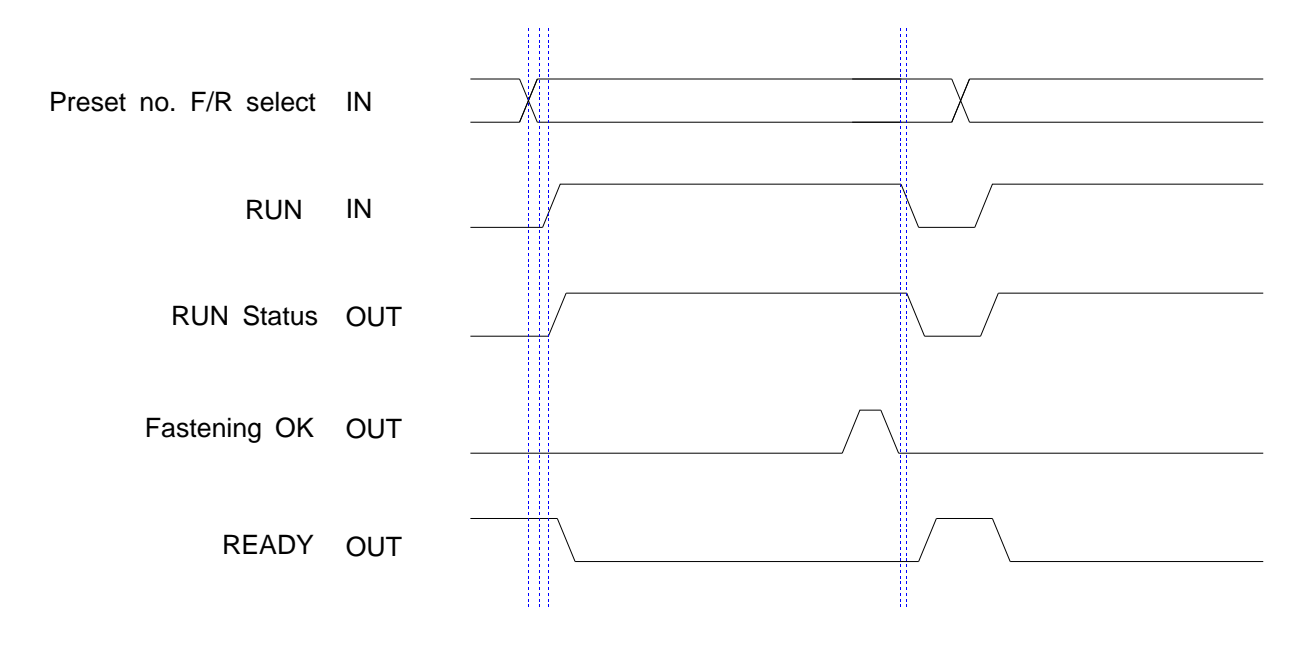

2) Fastening NG

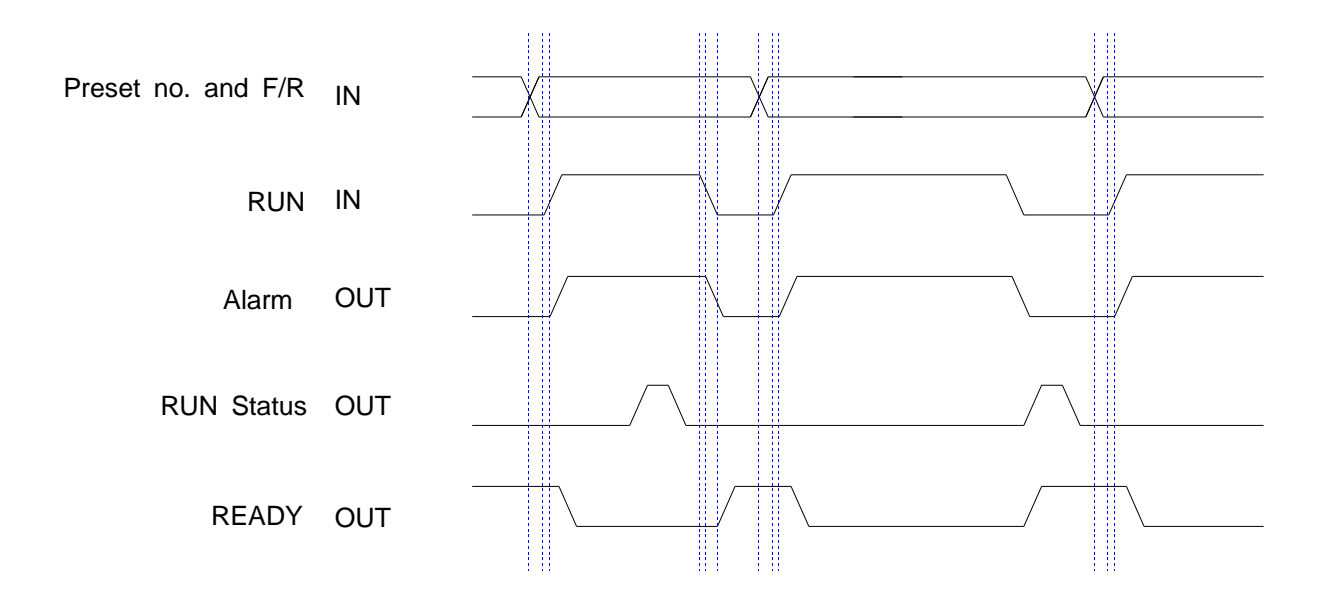

### 8. PC communication software, Smart-Manager (for MS Windows)

With free PC communication software, Smart-Manager, it is easy to set the parameters including torque, speed, fastening monitoring and quality control. For changing parameters of controller by PC software, it require Log-in password. For the manager Log-in password of Smart-Manager software, please contact to the distributor or service center. The password can not be open to operators without agreement of managing group. Smart-Manager without Log-in is available by request, too

8.1 Software install

- PC Operating System : MS Windows (2000, XP, Vista)
- Display : 1024 x 768 (Optimized)

The Smart-Manager software require MS Dot Net framework v 4.0 or higher on your OS before install.

Window 2000 and XP can be updated with Dot Net framework on the download center of Microsoft web site. (www.microsoft.com).

Microsoft .NET Framework ver 4.0

### 8.2 Operation

- Smart-Manager software setup.
- Open the Smart-Manager software
- Select the Comport no and click OK
- Click " READ ALL " menu for read all parameters from the connected SHC-XXX controller.
- For changing parameter, it require Manager Log-in password.

If you can find Controller and Driver Information on the opening page as below, the communication is successful.

| Start Renager - SHC V0.03.5 E Sehan Smart Driver Controller |                                         |
|-------------------------------------------------------------|-----------------------------------------|
|                                                             |                                         |
| ID S                                                        | elect                                   |
|                                                             | 1                                       |
| File - 🏠 Status 🙆                                           |                                         |
| FORMATION Com Port Setting                                  | × NON                                   |
| Save.                                                       | SH100R010-A                             |
| Open Com Port : JCOM1                                       | 1304001                                 |
| 38400, 8, 1, N                                              | 100                                     |
|                                                             | Cancel                                  |
| SH100R010-A (9.0Kgf.cm/15                                   | 1.0                                     |
| ete                                                         | C                                       |
|                                                             |                                         |
|                                                             |                                         |
|                                                             | 작(▲) 보기(⊻) 창(₩) 도움말(肚)                  |
|                                                             |                                         |
|                                                             | E                                       |
|                                                             | 표 🛶 디스크 드라이브                            |
|                                                             | · · · · · · · · · · · · · · · · · · ·   |
|                                                             |                                         |
| CONT: Ones Linear dor B Linear                              |                                         |
| Coller, open inappysay m Cogen                              | ■■■■■ 🔂 배미디디 💷 태스 컨트롤러                  |
|                                                             | D 10 사운드, 비디오 및 게임 컨트롤러<br>비스템 자치       |
|                                                             | 비 · · · · · · · · · · · · · · · · · · · |
|                                                             | 표 3 컴퓨터                                 |
|                                                             | 번~ 기보드<br>금-및 포트 (COM 및 LPT)            |
|                                                             | · · · · · · · · · · · · · · · · · · ·   |
|                                                             | ·····································   |
|                                                             | ▣ 🜨 프로세서                                |
|                                                             | 田                                       |

8.3 SHC controller firmware upgrade

The controller firmware can be upgraded on the Smart Manager.

- 1) Click File menu and open " Upgrade Firmware "
- 2) Open the latest firmware
- 3) Click "DOWN"
- 4) Once you upgrade the firmware, power the controller OFF and ON again.

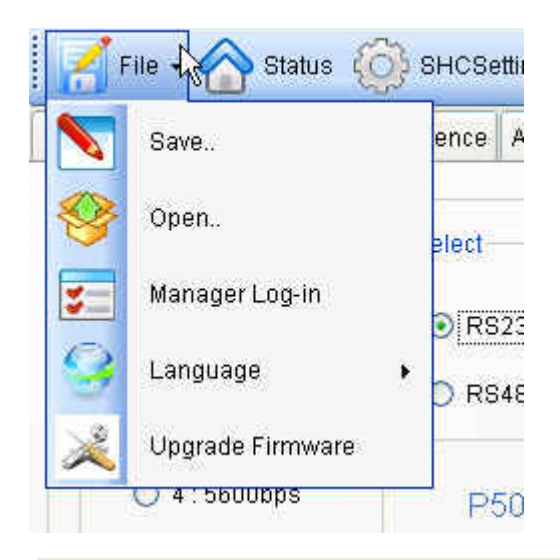

| Select file |                               |                                                                                                    | Open                                                                                                    |
|-------------|-------------------------------|----------------------------------------------------------------------------------------------------|----------------------------------------------------------------------------------------------------|
| Status      | 열기                            |                                                                                                    | Down                                                                                                    |
|             | 찾는 위치(!):<br>내 최근 문서<br>따탕 화면 | Firmware up<br>Firmware up<br>SHC_firmwar<br>SHC_firmwar<br>SHC_firmwar<br>SHC_firmwar<br>SHC_firmwar | grade history,xls<br>e_V1,00,2_130718,hex<br>e_V1,01_130423,hex<br>e_V1,01_130424,hex<br>e_V1,03,1_131002,hex<br>e_V1,03_130809,hex |

#### 8.4 Parameter setting on Smart-Manager

1) Fastening Setting (SHC-xxx Setting -->)

| stening Set                                              | tting Fastening Sequence                                                                                                    | Controller Setting1 Control                                                                      | lier Setting2 Multi sequenc                                                                                 | e Driver ++                                                                                                    |                                                |
|----------------------------------------------------------|----------------------------------------------------------------------------------------------------|--------------------------------------------------------------------------------------------------|----------------------------------------------------------------------------------------------------|----------------------------------------------------------------------------------------------------|------------------------------------------------|
| PRE SET<br>NO                                            | TORQUE                                                                                                    | SPEED (RPM)                                                                                      | MIN ANGLE (TURN)                                                                                            | MAX ANGLE (TURN)                                                                                                    | FREE SPEED<br>ANGLE(TURN)                      |
| 1                                                        | 5.00 - P000                                                                                                    | 828 🗧 P008                                                                                       | 0.0 🗄 P016                                                                                                  | 0.0 🗧 P024                                                                                                    | 0.0 🗧 P032                                     |
| 2                                                        | 5.00 🕆 P001                                                                                                    | 828 🗧 P009                                                                                       | 0.0 🗄 P017                                                                                                  | 0.0 🗧 P025                                                                                                    | 0.0 🕆 P033                                     |
| 3                                                        | 5.00 ÷ P002                                                                                                    | 828 🗧 P010                                                                                       | 0.0 🗧 P018                                                                                                  | 0.0 ÷ P026                                                                                                    | 0.0 🗧 P034                                     |
| 4                                                        | 5.00 ÷ P003                                                                                                    | 828 🗄 P011                                                                                       | 0.0 ÷ P019                                                                                                  | 0.0 ÷ P027                                                                                                    | 0.0 🕆 P035                                     |
| 5                                                        | 5.00 ÷ P004                                                                                                    | 828 🗧 P012                                                                                       | 0.0 🕆 P020                                                                                                  | 0.0 🗧 P028                                                                                                    | 0.0 🗧 P036                                     |
| 6                                                        | 5.00 ÷ P005                                                                                                    | 828 🗄 P013                                                                                       | 0.0 🗧 P021                                                                                                  | 0.0 🕆 P029                                                                                                    | 0.0 🗧 P037                                     |
| 7                                                        | 5.00 🗧 P006                                                                                                    | 828 🗄 P014                                                                                       | 0.0 🗧 P022                                                                                                  | 0.0 🗧 P030                                                                                                    | 0.0 🗧 P038                                     |
| 8                                                        | 5.00 ÷ P007                                                                                                    | 828 ÷ P015                                                                                       | 0.0 🗧 P023                                                                                                  | 0.0 ÷ P031                                                                                                    | 0.0 🗧 P039                                     |
| XTENT<br>lick for<br>Soft<br>start &<br>Torque<br>tuning | Torque Unit<br>Kgt.cm<br>N.m [Caution<br>ChAm Change of ui<br>Lbtin reset the part<br>out in to factory del<br>After the change,<br>you must power off and of | Min Angle<br>n] No sel<br>nit will No Tor<br>rameter angle(<br>Torque<br>angle(<br>Both s<br>on. | P312<br>lect<br>rqueUp after the Min<br>hum)->Error E202<br>eUp before the Min<br>hum)->Error E203<br>elect | Max Angle control<br>P313<br>On the target Angel(turn)<br>Stop and venity OK<br>Stop and venity NG<br>-> Error E201<br>* key in 10' not to use | Auto change speed<br>P306<br>Enable<br>Disable |

- Select the torque unit before setting other parameters. Otherwise all parameters changed to the factory setting after change of torque unit.
- Change or select parameters, and Click " WRITE ALL" menu to write new settings on the connected SHC-24 controller.
- To allow parameter change, be sure that it require **Manager Log-in** on File menu. Ask to the distributor for the Log-in password.
- Monitoring is possible without Manager Log-in.

## 2) Profile of fastening process

| tening Setting Faste                                                    | ning Sequence                                                                                                    | Contro                | oller Setting1                                             | Controller Setting2                        | Mulu sequence Driver                                                                                                    |                                         |                             |                                                                     |                                 |
|-------------------------------------------------------------------------|----------------------------------------------------------------------------------------------------|-----------------------|------------------------------------------------------------|--------------------------------------------|----------------------------------------------------------------------------------------------------|-----------------------------------------|-----------------------------|---------------------------------------------------------------------|---------------------------------|
|                                                                         | Tor                                                                                                    | que                   |                                                            |                                            | Tm                                                                                                    |                                         |                             |                                                                     |                                 |
|                                                                         |                                                                                                    | Acc                   | Ramp<br>Screw                                              | -up Speed<br>min +<br>seating              | P3<br>max<br>P2                                                                                                    |                                         |                             |                                                                     |                                 |
|                                                                         |                                                                                                    | -                     |                                                            | / [/F                                      | <u>n</u>                                                                                                    | Angl                                    | e/Time                      |                                                                     |                                 |
|                                                                         |                                                                                                    |                       |                                                            |                                            |                                                                                                    |                                         |                             |                                                                     |                                 |
|                                                                         |                                                                                                    | •                     | A1                                                         |                                            | A2                                                                                                    | -                                       |                             |                                                                     |                                 |
|                                                                         |                                                                                                    | •                     | A1                                                         | A3                                         | A2                                                                                                    | a                                       |                             |                                                                     |                                 |
| Setting 1                                                               |                                                                                                    |                       | A1                                                         | A3                                         | A2                                                                                                    | a                                       |                             |                                                                     |                                 |
| Setting 1<br>Seating point :                                            | 50                                                                                                    | •                     | A1<br>(10~80)                                              | A3<br>P200                                 | A2<br>Setting 2<br>Torque Rising time :                                                                                                    | 100                                     | ms                          | ( 100 ~ 300 )                                                       | P20                             |
| Setting 1<br>Seating point :<br>P1 :                                    | 50 s                                                                                                    | •<br>%                | A1<br>(10~80)<br>(10~60)                                   | A3<br>P200<br>P201                         | A2<br>Setting 2<br>Torque Rising time :<br>Start point of ramp up rpm :                                                                                                  | 100 x                                   | ms<br>point                 | (100~300)<br>(1~3)                                                  | P20<br>P20                      |
| Setting 1<br>Seating point :<br>P1 :<br>P2 :                            | 50 5<br>30 5<br>50 5                                                                                                    | * %<br>* %            | A1<br>(10~80)<br>(10~60)<br>(40~80)                        | A3<br>P200<br>P201<br>P202                 | A2<br>Setting 2<br>Torque Rising time :<br>Start point of ramp up rpm :<br>Torque holding time(Tm) :                                                                     | 100 1<br>50                             | ms<br>point<br>ms           | (100~300)<br>(1~3)<br>(10~200)                                      | P20<br>P20<br>P20               |
| Setting 1<br>Seating point :<br>P1 :<br>P2 :<br>P3 :                    | 50 1<br>30 1<br>50 1<br>80 1                                                                                                    | %<br>%<br>%           | A1<br>(10~80)<br>(10~60)<br>(40~80)<br>(60~95)             | A3<br>P200<br>P201<br>P202<br>P203         | A2<br>Setting 2<br>Torque Rising time :<br>Start point of ramp up rpm :<br>Torque holding time(Tm) :                                                                     | 100 1 1 1 1 1 1 1 1 1 1 1 1 1 1 1 1 1 1 | ms<br>point<br>ms           | (100~300)<br>(1~3)<br>(10~200)                                      | P20<br>P20<br>P20               |
| Setting 1<br>Seating point :<br>P1 :<br>P2 :<br>P3 :                    | 50 50<br>30 50 50 50 50 50 50 50 50 50 50 50 50 50                                                                              | •<br>%<br>%<br>%      | A1<br>(10~80)<br>(10~60)<br>(40~80)<br>(60~95)             | A3<br>P200<br>P201<br>P202<br>P203         | A2<br>Setting 2<br>Torque Rising time :<br>Start point of ramp up rpm :<br>Torque holding time(Tm) :<br>Reverse angle(Ra) :<br>(0'Not use)                               | 100 E                                   | ms<br>point<br>ms<br>degree | (100~300)<br>(1~3)<br>(10~200)<br>(0~100.0)                         | P20<br>P20<br>P20<br>P20        |
| Setting 1<br>Seating point :<br>P1 :<br>P2 :<br>P3 :<br>Ramp up Speed : | 50         1           30         1           50         1           50         1           50         1           50         1 | *<br>%<br>%<br>%<br>% | A1<br>(10~80)<br>(10~60)<br>(40~80)<br>(60~95)<br>(10~100) | A3<br>P200<br>P201<br>P202<br>P203<br>P204 | A2<br>Setting 2<br>Torque Rising time :<br>Start point of ramp up rpm :<br>Torque holding time(Tm) :<br>Reverse angle(Ra) :<br>(0:Not use)<br>Holding time Angle limit : | 100 1<br>1 50 1<br>0.0 1                | ms<br>point<br>ms<br>degree | (100 ~ 300)<br>(1 ~ 3)<br>(10 ~ 200)<br>(0 ~ 100.0)<br>08)(0 ~ 360) | P20<br>P20<br>P20<br>P20<br>P20 |

\*\* Refer to 5.6 Parameter details

3) Multi Sequence Setting ( SHC Setting --> )

| tening Setting     | Fastening Sequence C                  | ontroller Setting1 | Control | ller Setting2 | Multi sequence | Driver ++                                 |                                                |                        |            |
|--------------------|---------------------------------------|--------------------|---------|---------------|----------------|-------------------------------------------|------------------------------------------------|------------------------|------------|
| lode A             |                                       |                    |         | _             | Mode B         |                                           |                                                |                        |            |
| Step NO            | Command                               | Para               | meter   |               | Step 1         | VO Comr                                   | mand                                           | Parame                 | ter        |
| STEP 1             | NOP                                   | •                  | ) -     | A)<br>90      | STEP           | 1 NOP                                     | -                                              | 0                      | - A-       |
| STEP 2             | NOP                                   | •                  | ) F     | *             | STEP           | 2 NOP                                     |                                                | 0                      | *          |
| STEP 3             | NOP                                   | •                  | ) [     | A)  <br>      | STEP           | 3 NOP                                     |                                                | 0                      | *          |
| STEP 4             | NOP                                   | •                  | ) -     |               | STEP           | 4 NOP                                     | •                                              | 0                      | A.<br>     |
| STEP 5             | NOP                                   | •                  | ) [     | A)            | STEP           | 5 NOP                                     | •                                              | 0                      | *          |
| STEP 6             | NOP                                   | •                  | ) -     | A             | STEP           | 6 NOP                                     |                                                | 0                      | *          |
| STEP 7             | NOP                                   | •                  |         | A.:           | STEP           | 7 NOP                                     |                                                | 0                      | - <u>A</u> |
| STEP 8             | NOP                                   | •                  | ) [     | A.            | STEP           | 8 NOP                                     | ÷                                              | 0                      | A.<br>     |
| STEP 9             | NOP                                   | •                  | ) -     |               | STEP           | 9 NOP                                     | •                                              | 0                      | *          |
| STEP10             | NOP                                   | •                  | )       | <u>A</u>      | STEP           | 10 NOP                                    | •                                              | 0                      | A.<br>V    |
| Help               |                                       |                    |         |               | Help           |                                           |                                                |                        |            |
| Command            | Explanati                             | on                 |         |               | Command        | E                                         | planation                                      |                        |            |
| NOP<br>Fastening() | No operation<br>Start fastening (Pres | et no)             |         |               | Loosening      | Start reverse rota<br>angle(turn), it sto | ition, if there is targ<br>op at the set angle | get<br>(unit: 0.1 turn | )          |
| End                | End of programing                     |                    |         |               | Count Valu     | e = A Count value s                       | setting                                        |                        |            |
| Jump               | Jump to the step nur                  | mber               |         |               | Sub If (A)     | Avalue = A - 1                            | iumn and executi                               | ion                    |            |
| Select Pres        | et# Select preset number              | er                 |         |               |                | if A != 0 : 2 nd step                     | o jump and execution                           | on                     |            |

\*\* Mode A, B comes after preset # 8 with displaying of mA, mB.

Explanation details of JUMP, COUNT VALUE=A, SUB IF(A) command
 Example multi sequence program

| Mode A  |                 |   |          |   |
|---------|-----------------|---|----------|---|
| Step NO | Command         |   | Paramete | r |
| STEP 1  | Count Value = A | • | 10       | * |
| STEP 2  | Fastening       | • | 1        | * |
| STEP 3  | Loosening       | • | 5        | * |
| STEP 4  | Fastening       | • | 3        | * |
| STEP 5  | Sub If (A)      | - | 0        | * |
| STEP 6  | Jump            | - | 2        | * |
| STEP 7  | End             | - | 0        | * |
| STEP 8  | NOP             | • | 0        | * |
| STEP 9  | NOP             | • | 0        | * |
| STEP10  | NOP             | • | 0        | * |

The above multi sequence shows 10 times repeat of steps from 2 to step 5, and finish cycle completely.

- Count value = A

Count number of step selected or operated

- Sub if (A)

If the counted number A (on step 1), is not 10, go to the next step (6) If the counted number A (on step 1), go the 2nd next step (7).

- Jump

Move to the setting step (2)

Signal output Fastening OK signal output after all sequence. Each fastening step - torque up output

# 4) Driver ++ setting

| File + 🏠           | Status 🍈 SHCSe               | tting 阈 Monitorir      | ig 🗸 👋 ComSetti     | ng 📑 Reset      | Read Al   | N 🔶 Write All 🔶 H | elp 🙆 Close |
|--------------------|------------------------------|------------------------|---------------------|-----------------|-----------|-------------------|-------------|
| Fastening Setting  | Fastening Sequence           | Controller Setting1    | Controller Setting2 | Multi sequence  | Driver ++ |                   |             |
| Controller para    | ameter initialize            | Control Initial        |                     | Factory setting | CAUTION   | Password          |             |
| Warnin<br>All para | ng<br>ameters will change to | factory default settir | g                   |                 |           |                   |             |
| ,                  |                              |                        |                     |                 |           |                   |             |
|                    |                              |                        |                     |                 |           |                   |             |
|                    |                              |                        |                     |                 |           |                   |             |
|                    |                              |                        |                     |                 |           |                   |             |
|                    |                              |                        |                     |                 |           |                   |             |
|                    |                              |                        |                     |                 |           |                   |             |
|                    |                              |                        |                     |                 |           |                   |             |
| COM7 : Open        | Happy day !!!                | Log-in                 |                     |                 |           |                   | .:          |

# 5) Real-time Monitoring data

| lumber | Time                         | F_Time | Preset | T/Tq | C/Tq  | Speed | A1   | A2    | Angle(A3) | Error | F/L | Status |
|--------|------------------------------|--------|--------|------|-------|-------|------|-------|-----------|-------|-----|--------|
|        | 2013-0 <mark>4</mark> -05 오후 | 0.626  | 1      | 1.50 | 0.000 | 367   | 0    | 0     | 3.51      | -     | F   | -      |
|        | 2013-04-05 오후                | 0.618  | 1      | 1.50 | 0.000 | 367   | 0    | 0     | 3.47      | -     | F   | -      |
| 3      | 2013-04-05 오후                | 0.522  | 1      | 1.50 | 0.000 | 367   | 0    | 0     | 2.88      | 2     | F   | 2      |
| 4      | 2013-04-05 오후                | 0.807  | 1      | 1.50 | 1.506 | 367   | 3.68 | 0.07  | 3.76      | -     | F   | OK     |
| 5      | 2013-04-05 오후                | 0.866  | 1      | 1.50 | 1.483 | 367   | 4.03 | 0.09  | 4.13      | -     | F   | OK     |
| 6      | 2013-04-05 오후                | 0.768  | 1      | 1.50 | 1.495 | 367   | 3.44 | 0.06  | 3.5       | -     | F   | OK     |
| 7      | 2013-04-05 오후                | 4.961  | 1      | 1.50 | 0.000 | 367   | 0    | 0     | 5.14      | -     | L   | -      |
| В      | 2013-04-05 오후                | 4.371  | 1      | 1.50 | 0.000 | 367   | 0    | 0     | 4.41      | -     | L   | -      |
| 9      | 2013-04-05 오후                | 0.820  | 1      | 1.50 | 1.490 | 367   | 3.76 | 0.06  | 3.82      | -     | F   | OK     |
| 10     | 2013-04-05 오후                | 0.796  | 1      | 1.50 | 1.533 | 367   | 3.61 | 0.07  | 3.69      | -     | F   | OK     |
| 11     | 2013-04-05 오후                | 0.856  | 1      | 1.50 | 1.496 | 367   | 3.98 | 0.05  | 4.03      | 2     | F   | OK     |
| 12     | 2013-04-05 오후                | 0.880  | 1      | 1.50 | 1.500 | 367   | 4.12 | 0.07  | 4.19      | -     | F   | OK     |
|        |                              |        |        |      |       |       |      |       |           |       |     |        |
|        | Save                         |        |        |      |       |       | 0    | Clear | C         | Stop  | ] [ | Start  |

\*\* The data can be saved in CSV format file.

### 6) Real-time Torque & speed curve

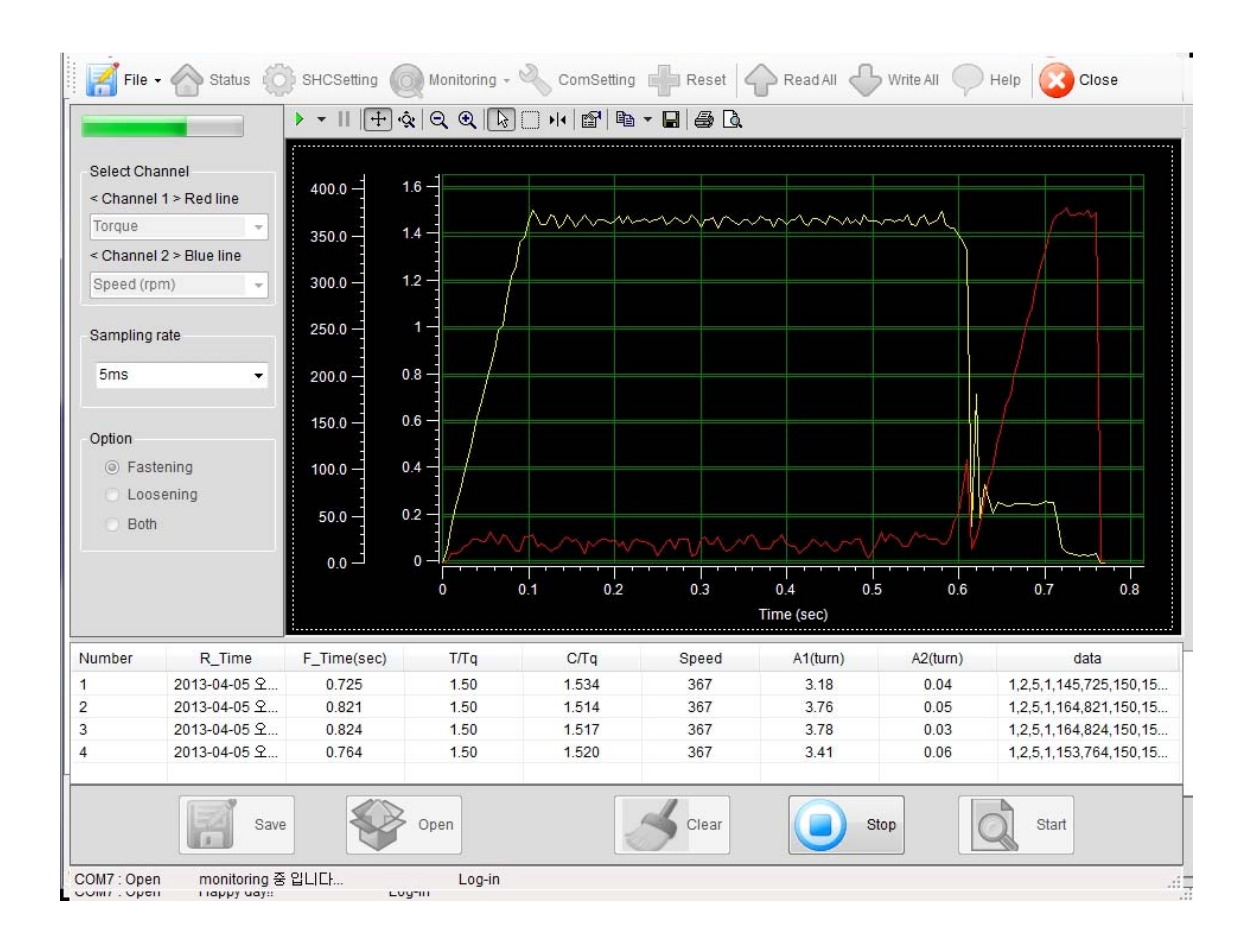

- Data sampling rate : 1 ~ 20mS ( selectable )
- Data and curve can be saved in a file (\*.cgd ).
- Graph data select : Torque or current, Angle, Speed etc.

#### 7) Alarm history

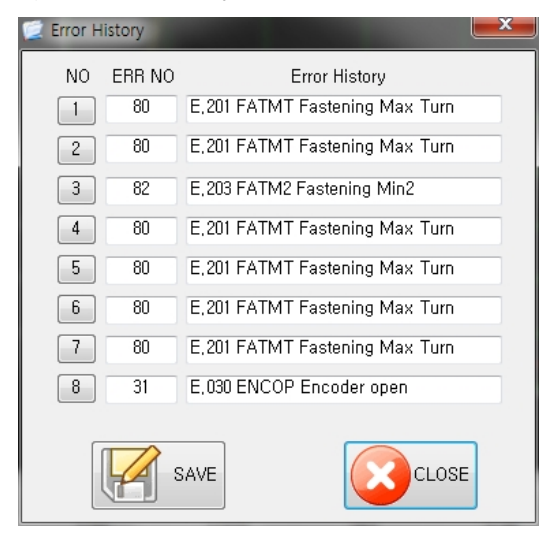

#### 8.5 COM port and cable specification

1) RS232 cable pin details

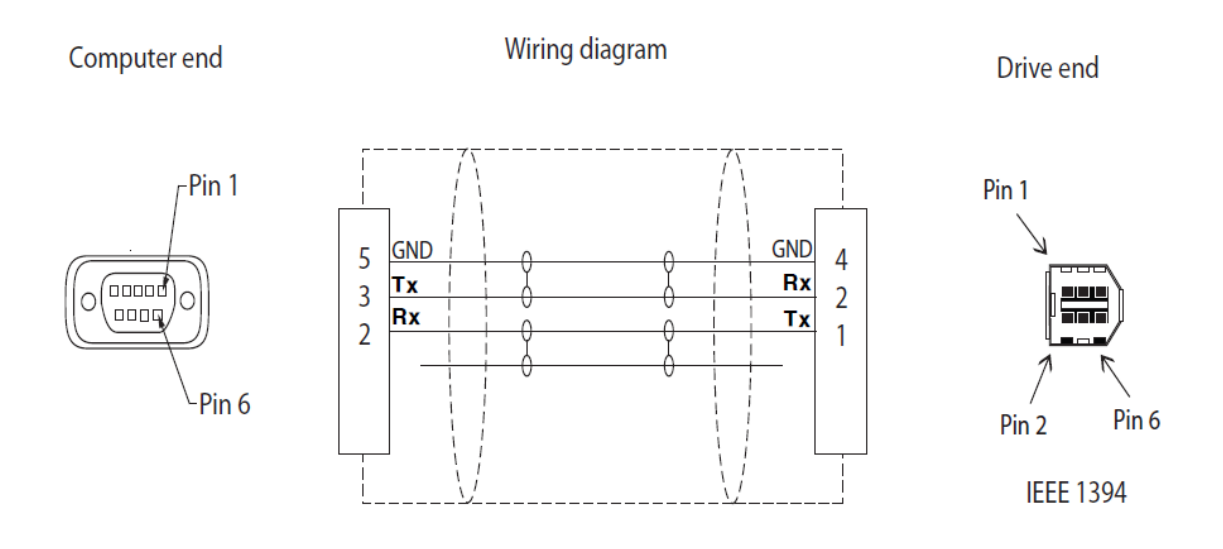

#### 2) RS485 cable pin details

| Controller | singnal |
|------------|---------|
| 5          | DX+     |
| 6          | DX-     |
| 4          | GND     |

#### 3) RS232C Baud rate change

- Change Baud rate of SHC controller first, then change Buad rate on Smart Manager
- Before you change the Baud rate on the Smart Manager, please check the Baud rate on the controller.
- On the COM port menu of Smart Manager, the Baud rate can be selected.
   Be sure that you have to select the same Baud rate with the controller setting.
   Lower Baud rate than 57600 bps can not support the real time torque curve display.

- Once you change Baud rate on the Smart Manager, close the program and open it again to communicate with the SHC controller with change Baud rate.

■ Baud rate change of SHC controller

| Fastening Setting | Fastening                   | Sequence           | Advance    | d function | Controller Setting1 | Controller S |
|-------------------|-----------------------------|--------------------|------------|------------|---------------------|--------------|
| Select RS232 / RS | 6485                        |                    |            | Driver ID  | Setting             | Motor run t  |
| Baud Rate         | bps<br>Obps<br>Obps<br>Obps | Select<br>RS<br>RS | 232<br>485 |            | P501                | F            |
| 4:5600            | opps<br>bps<br>Obps         | P                  | 502        |            |                     |              |

Baud rate change of Smart Manager

| lvanced function | Controller Setting1        | Controller Setting2               | Multi sequence |
|------------------|----------------------------|-----------------------------------|----------------|
| Driver ID        | ) Setting                  | Motor run time lim                | iit            |
|                  | 🐮 Com Port Se              | etting                            | imit 🛛         |
|                  | Corn Port :                | COM1                              | imit           |
|                  | Baud Rate:                 | 9600                              | <b>∼</b> t     |
|                  | If change the Ba<br>you mu | audRate,<br>ust reboot the progra | am, eed        |
|                  |                            | ок 🔀 Са                           | incel          |

8.6 SHC controller communication Protocol

1) Protocol frame

| 1byte | 2byte | 1byte        | 3byte   | 0 ~ n byte | 1byte     | 1byte    | 1byte |
|-------|-------|--------------|---------|------------|-----------|----------|-------|
| STX   | dd    | # or \$      | CMD     | Data       | :         | СС       | ETX   |
| Start | ID    | Host/respond | command | (data)     | seperator | Checksum | 1byte |

- Baud rate : 19200 BPS (selectable)
- Data bit : 8bit
- Parity : None
- Stop Bits : 1

400 bytes are maximum packets. All command start with STX, end with ETX.

#### 2) Communication control letter

| Name           | Word | Value | Description                                 |
|----------------|------|-------|---------------------------------------------|
| Packet start   | STX  | 0x02  | Packet start at the first of the message.   |
| Packet finish  | ETX  | 0x03  | Packet end at the last of the message.      |
| OK response    | ACK  | 0x06  | OK response on the message receipt          |
| System running | GS   | 0x1D  | Parameter can not be changed during running |
| Over range     | RS   | 0x1E  | over setting range                          |
| Invalid        | US   | 0x1F  | Invalid command                             |
| NOK response   | NAK  | 0x15  | Communication error (Checksum error)        |
| Command cancel | CAN  | 0x18  | Cancel command                              |

### 3) Command

The command for data request and response are as below.

| no | Description        | Command                                              |
|----|--------------------|------------------------------------------------------|
| 1  | Read parameter     | SET                                                  |
| 2  | Write parameter    | STR: Write parameter on RAM and save in flash memory |
| 2  | while parameter    | CHP: Write parameter on RAM                          |
| 3  | Alarm reset        | RST                                                  |
| 4  | Read error history | EHY                                                  |
| 5  | Frimware versin    | VER                                                  |
| 6  | Connection check   | LIV                                                  |
| 7  | Data monitoring    | MOR                                                  |
| 8  | Graph monitoring   | МОТ                                                  |

#### 4) Check sum(BCC)

It add all binary number within Check sum range and convert to 1 Byte of ASCII code. The "35H" is check sum result (BCC) in the example shown.

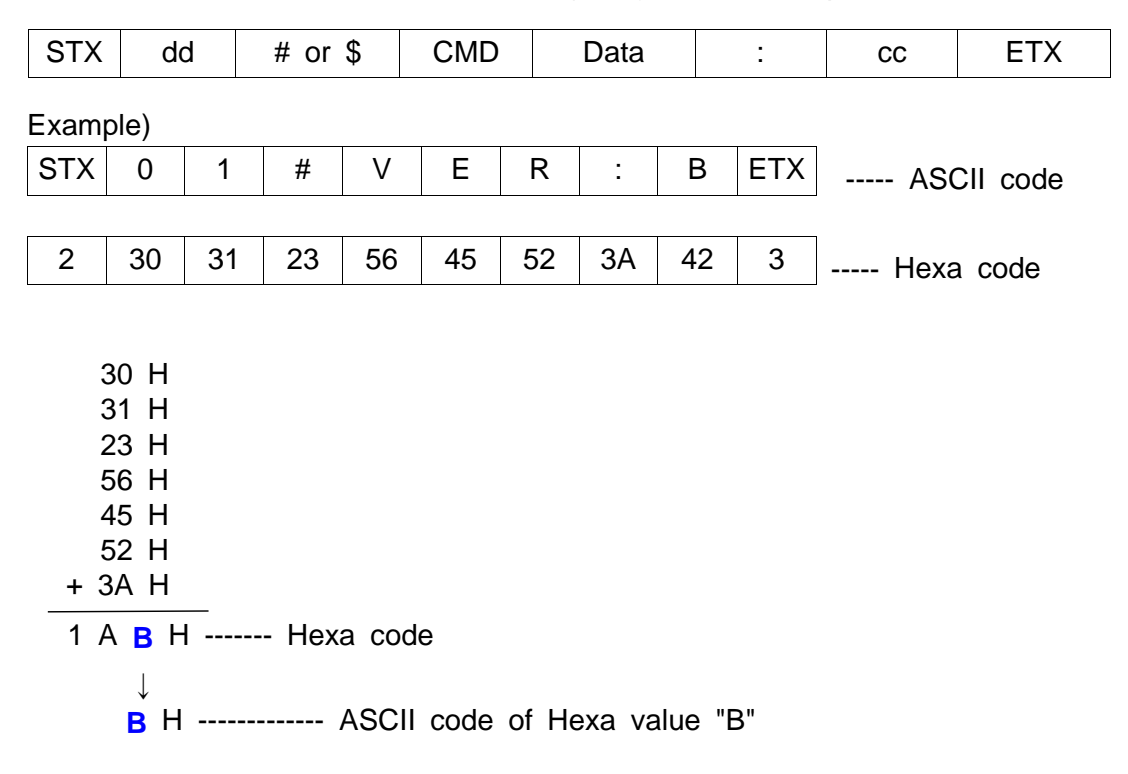

## 5) Command details

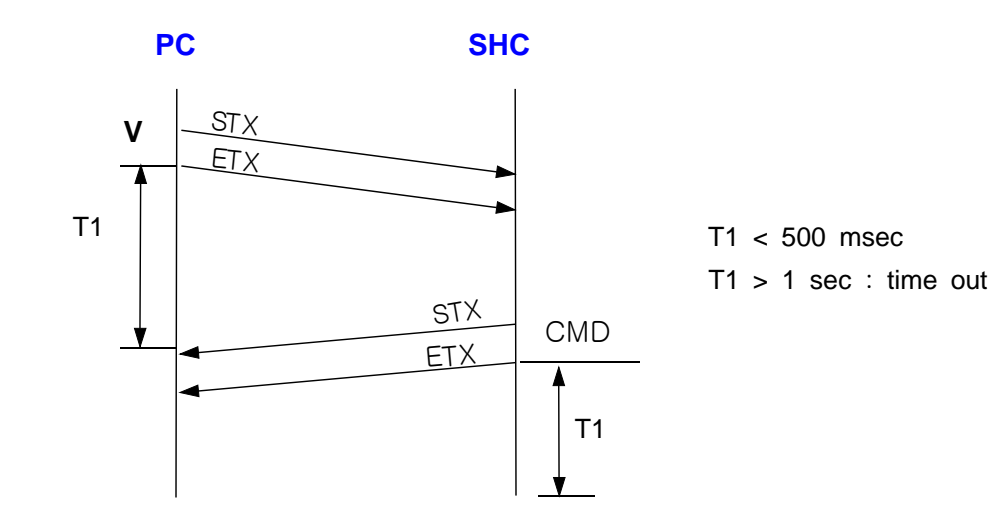

A) Read parameter from controller

#### Request

| STX ID # SET PPP : BSS |
|------------------------|
|------------------------|

#### Response

| STX | ID | \$<br>SET | V | : | BSS | ETX |
|-----|----|-----------|---|---|-----|-----|

ID : (00 - 99)

PPP: 203 (if parameter no. P203)

V : 4 bytes of 16 digits value

#### B) Write parameter data

To write parameter on RAM and save on flash memory

#### Request

| STX | ID | # | STR | PPP | V | : | BSS | ETX |
|-----|----|---|-----|-----|---|---|-----|-----|
|-----|----|---|-----|-----|---|---|-----|-----|

## Response

| ACK for OK or | GS | for impossible by | system running |
|---------------|----|-------------------|----------------|
|---------------|----|-------------------|----------------|

To check the written parameter,

#### Request

| STX ID # | STR | : BSS ETX |
|----------|-----|-----------|
|----------|-----|-----------|

### Response

| STX | ID | \$<br>BSY |   | BSS | ETX | - written | Fail |
|-----|----|-----------|---|-----|-----|-----------|------|
| STX | ID | \$<br>TOK | : | BSS | ETX | - written | ОК   |

■ To write parameter on RAM.

#### Request

| 217 | ID | <del>#</del> | CHP | PPP | V  | • | 822 | EIX        |  |
|-----|----|--------------|-----|-----|----|---|-----|------------|--|
| OTV |    | ш            |     | חחח | 17 |   | DCC | <b>FTV</b> |  |

 $\ensuremath{\operatorname{{\rm *The}}}$  parameter data saved with CHP command will be erased when power OFF

## Response

ACK for OK or GS for impossible by system running

#### C) Alarm reset

## Request

| STX | ID | # | RST | : | BSS | ETX |
|-----|----|---|-----|---|-----|-----|
|-----|----|---|-----|---|-----|-----|

## Response

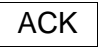

- D) Read error history
  - To read the history with alarm no.

## Request

- Total 8 alarm histories are saved from 0x01 to 0x08.

- The latest history is saved on 0x01

## Response

| STX | ID | \$ | EHYE | FCode | F Chars | : | BSS | ETX |
|-----|----|----|------|-------|---------|---|-----|-----|
|-----|----|----|------|-------|---------|---|-----|-----|

- F Code : refer the alarm code details

- F Chars : refer the alarm details

■ To read all error histories.

## Request

| STX | ID | # | EHY | * | : | BSS | ETX |
|-----|----|---|-----|---|---|-----|-----|
|-----|----|---|-----|---|---|-----|-----|

## Response

| STX | ID | \$ | EHY | Fcode1&Fcode2&&Fcode8 | : | BSS | ETX |
|-----|----|----|-----|-----------------------|---|-----|-----|
|-----|----|----|-----|-----------------------|---|-----|-----|

E) Read firmware version

#### Request

| -   |    | 1 | 1   | 1 |     |     |
|-----|----|---|-----|---|-----|-----|
| STX | ID | # | VER | : | BSS | ETX |

#### Response

| STX     | ID | \$       | VER | V       | : | BSS     | ETX |
|---------|----|----------|-----|---------|---|---------|-----|
| avample |    | /01¢\/EI |     | DOC ETV |   | or 1 00 |     |

- example) STX01\$VER 1.00:BSS ETX ..... ver 1.00
- F) Check controller connection

#### Request

| STX ID # LIV : E | BSS ETX |
|------------------|---------|
|------------------|---------|

## Response

```
ACK ... Connection is OK
```

G) Request monitoring data output

### Request

| STX ID # MOR : BSS ETX |
|------------------------|
|------------------------|

- Request should be repeated within 1 sec. to continue receiving data.
- If P304 is enabled, data output is continued without Request. Data output can be stopped by ESC command.

### Response

| STX         ID         \$         MOR         V1,V2,V3,V12         :         BSS | ТХ | BSS ETX |
|----------------------------------------------------------------------------------|----|---------|
|----------------------------------------------------------------------------------|----|---------|

- V1 : Serial no. ( only if P304 is enabled )
- V2 : Fastening / Loosening time (ms)
- V3 : Preset No.
- V4 : Target torque ( unit : 0.01 )
- V5 : Converted torque ( unit : 0.01 )
- V6 : RPM
- V7 : A1
- V8 : A2
- V9 : Rotation angle ( unit : 0.01 turn )
- V10 : Error
- V11 : Fastening / Loosening status
- V12 : Complete or Not (OK or -)
H) Request monitoring graph data output

## Request

| STX | ID | # | MOT | Ch1 | Ch2 | SP | Opt | : | BSS | ETX |
|-----|----|---|-----|-----|-----|----|-----|---|-----|-----|

| Ch1, Ch2 | 0:Torque, 1:Speed, 3:Current order, 4:Turn, 7:current, 8:Angle |
|----------|----------------------------------------------------------------|
| SP       | Sampling rate (1 ~ 20ms)                                       |
| Opt      | Option 1: Fastening only, 2: Loosening only, 3:both            |

- Request should be repeated within 1 sec. to continue receiving data. Data output can be stopped by ESC command.

## Response

| STX | ID | \$ | MOT | V1,V2,V3,Vn | - | BSS | ETX |
|-----|----|----|-----|-------------|---|-----|-----|
|-----|----|----|-----|-------------|---|-----|-----|

- V1 : Channel 1
- V2 : Channel 1
- V3 : Sampling rate
- V4 : option
- V5 : number of data
- V6 : fastening time
- V7 : target torque
- V8 : Converted torque (cTq)
- V9 : RPM
- V10 : A1
- V11 : A2
- V12 ~ data no. : data of Channel 1
- Vn ~ data no. : Data of Channel 2 (if Channel 2 is selected)